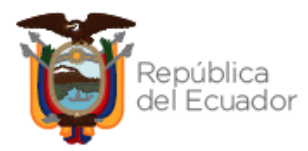

# MANUAL DE REGISTRO Y ACTUALIZACIÓN DE PROVEEDORES

# COMPRA CORPORATIVA SECTOR SALUD

# **DIRIGIDO A PROVEEDORES**

2022

VERSIÓN 1.0

Dirección: Av. de los Shyris 38-28 y El Telégrafo Código Postal: 170506 / Quito - Ecuador Teléfono: 593-2 244 0050 - www.sercop.gob.ec

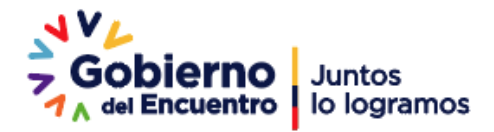

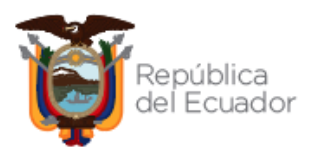

# Contenido

| 1. Presentación:                                                                                          |
|----------------------------------------------------------------------------------------------------|
| 2. Fundamento Legal                                                                                       |
| 2.1 Ley Orgánica del Sistema Nacional de Contratación Pública3                                            |
| 2.2 Reglamento General Ley Orgánica del Sistema Nacional de Contratación Pública 5                        |
| 3. SECCIÓN I: REGISTRO DE PROVEEDORES                                                                     |
| 3.1. Ingreso al Portal Institucional6                                                                     |
| 3.2. Registro Proveedor Nacional7                                                                         |
| 3.3. Registro Proveedor Extranjero7                                                                       |
| 4. SECCIÓN II: ACTUALIZACIÓN DE DATOS Y PRODUCTOS Y/O SERVICIOS PARA<br>PROVEEDOR NACIONAL Y EXTRANJERO12 |
| 4.1. Actualización de datos y productos/servicios de Proveedores Nacionales14                             |
| 4.2. Actualización de datos y productos/servicios de Proveedores Extranjeros15                            |
| 5. Actualización de productos desde la opción Mi CPC - SOCE18                                             |
| 7. Agregar CPC:                                                                                           |

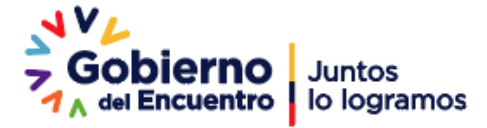

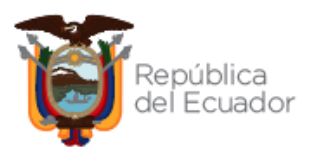

# 1. Presentación:

La compra corporativa se define como la modalidad de contratación a través de la cual las instituciones que conforman la Red Pública Integral de Salud en coordinación con el Servicio Nacional de Contratación Pública (SERCOP), realizan la selección de proveedores de bienes, que constarán posteriormente en el Portal de Compras Públicas para su adquisición por parte de las entidades contratantes.

Las compras corporativas permiten al Estado hacer uso del monopsonio que implica la agregación de la demanda gubernamental para aprovechar las economías de escala, obteniendo con esto un mejor margen de negociación y por ende mejores condiciones de contratación. De esta manera, las entidades contratantes que se benefician de estas condiciones negociadas, aseguran el acceso oportuno de la población a los bienes y servicios públicos de salud, y a su vez se garantiza el uso adecuado y la optimización de los recursos públicos.

El Servicio Nacional de Contratación Pública "SERCOP", pone a disposición el presente manual, que tiene como objetivo dar a conocer el registro y actualización de información como proveedores nacionales y extranjeros, el cuál le permitirá participar en los procedimientos de Subasta Inversa Corporativa de Medicamentos.

La Subasta Inversa Corporativa de Medicamentos es el procedimiento mediante el cual se identifican y seleccionan oferentes, nacionales e internacionales, para la provisión de medicamentos de uso y consumo humano en la Red Pública Integral de Salud (RPIS), conformada por: el Ministerio de Salud Pública (MSP), Instituto Ecuatoriano de Seguridad Social (IESS), Instituto de Seguridad Social de las Fuerzas Armadas (ISSFA), Instituto de Seguridad Social de la Policía Nacional (ISSPOL), Ministerio de Defensa Nacional (MDN), Ministerio de Gobierno (MDG).

A más de la información que consta como normativa, se recomienda a los Proveedores revisar toda la documentación generada relacionada con los procedimientos de contratación.

# 2. Fundamento Legal

# 2.1 Ley Orgánica del Sistema Nacional de Contratación Pública

"Art. 6.- Definiciones.-

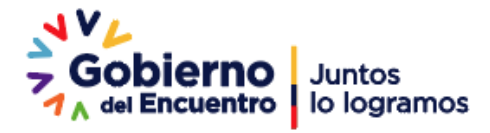

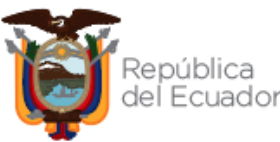

(...) *3. Catálogo Electrónico:* Registro de bienes y servicios normalizados publicados en el portal institucional del SERCOP, para su contratación directa como resultante de la aplicación de convenios marco.

**9.** *Convenio Marco:* Es la modalidad con la cual el Servicio Nacional de Contratación Pública selecciona los proveedores cuyos bienes y servicios serán ofertados en el catálogo electrónico a fin de ser adquiridos o contratados de manera directa por las Entidades Contratantes en la forma, plazo y demás condiciones establecidas en dicho Convenio.

**17.** *Mejor Costo en Bienes o Servicios Normalizados:* Oferta que cumpliendo con todas las especificaciones y requerimientos técnicos, financieros y legales exigidos en los documentos precontractuales, oferte el precio más bajo.

**25. Portal Compras públicas.-** Es el Sistema Informático Oficial de Contratación Pública del Estado Ecuatoriano.

**28.** *Proveedor:* Es la persona natural o jurídica nacional o extranjera, que se encuentra inscrita en el RUP, de conformidad con esta Ley, habilitada para proveer bienes, ejecutar obras y prestar servicios, incluidos los de consultoría, requeridos por las Entidades Contratantes.

**29.** *Registro Único de Proveedores.- RUP*: Es la Base de Datos de los proveedores de obras, bienes y servicios, incluidos los de consultoría, habilitados para participar en los procedimientos establecidos en esta Ley. Su administración está a cargo del Servicio Nacional de Contratación Pública y se lo requiere para poder contratar con las Entidades Contratantes. (...)"

*"Art. 10.- El Servicio Nacional de Contratación Pública (SERCOP).-* Créase el Servicio Nacional de Contratación Pública, como organismo de derecho público, técnico regulatorio, con personalidad jurídica propia y autonomía administrativa, técnica, operativa, financiera y presupuestaria. Su LEY ORGANICA DEL SISTEMA NACIONAL DE CONTRATACION PUBLICA personero y representante legal será el Director General o la Directora, quien será designado por el Presidente de la República y gozará de fuero de Corte Nacional de Justicia, en las mismas condiciones que un ministro de Estado.

El Servicio Nacional de Contratación Pública ejercerá la rectoría del Sistema Nacional de Contratación Pública conforme a las siguientes atribuciones: "(...) 4. Administrar el Registro Único de Proveedores RUP; 5. Desarrollar y administrar el Sistema Oficia (...)"

"Art. 14.- Alcance del Control del SNCP.- El control del Sistema Nacional de Contratación Pública será intensivo, interrelacionado y completamente articulado entre los diferentes entes con competencia para ello. Incluirá la fase precontractual, la de ejecución del contrato y la de evaluación del mismo. El Servicio Nacional de Contratación Pública tendrá a su cargo el cumplimiento de las atribuciones previstas en esta Ley, incluyendo en consecuencia, la verificación de:

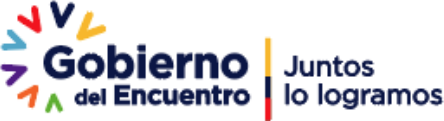

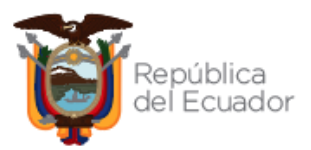

1. El uso obligatorio de las herramientas del Sistema, para rendir cuentas, informar, promocionar, publicitar y realizar todo el ciclo transaccional de la contratación pública;

2. El uso obligatorio de los modelos precontractuales, contractuales oficializados por el Servicio Nacional de Contratación Pública;

*3. El cumplimiento de las políticas emitidas por el Directorio del SERCOP y los planes y presupuestos institucionales en materia de contratación pública;* 

4. La contratación con proveedores inscritos en el RUP, salvo las excepciones puntualizadas en esta Ley;

5. Que los proveedores seleccionados no presenten inhabilidad o incapacidad alguna hasta el momento de la contratación; y, LEY ORGANICA DEL SISTEMA NACIONAL DE CONTRATACION PUBLICA

6. Que la información que conste en las herramientas del Sistema se encuentre actualizada. Cualquier incumplimiento dará lugar a las sanciones previstas en esta Ley.

Para ejercer el control del Sistema, el Servicio Nacional de Contratación Pública podrá solicitar información a entidades públicas o privadas que crea conveniente, las que deberán proporcionarla en forma obligatoria y gratuita en un término máximo de 10 días de producida la solicitud.

# 2.2 Reglamento General Ley Orgánica del Sistema Nacional de Contratación Pública

*"Art. 8.- Procedimiento para el Registro.-* El proveedor que desee registrarse en el RUP observará el procedimiento que para el efecto dicte el SERCOP.

Sin perjuicio de lo anterior, si existen interconexiones de sistemas o bases de datos, el SERCOP podrá establecer los mecanismos complementarios en cuanto a inscripción, habilitación y actualización de información.

El proveedor habilitado en el RUP, que accede al Portal<u>www.compraspublicas.gob.ec</u>, se someterá de manera expresa y sin reservas, al contenido del acuerdo de responsabilidad que le solicitará aceptar el sistema, de manera previa a acceder al mismo."

"Art. 11.- Política de Confidencialidad.- El SERCOP aplicará una política de confidencialidad y REGLAMENTO A LA LEY ORGANICA SISTEMA NACIONAL CONTRATACION PUBLICA - protección de datos con el objeto de salvaguardar la información obtenida a través del Portal <u>www.compraspublicas.gob.ec;</u> esta información se empleará exclusivamente para los fines para los cuales es proporcionada por el proveedor o por la entidad contratante."

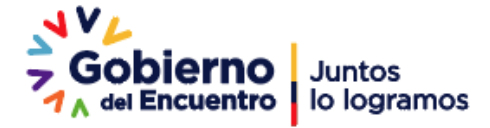

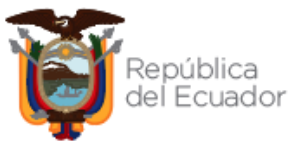

"Art. 68.- Normativa aplicable.- Los procedimientos precontractuales de las contrataciones previstas en el artículo 2 de la Ley Orgánica del Sistema Nacional de Contratación Pública, observarán la normativa prevista en este capítulo. En el caso que en el presente régimen especial no se describa o detalle algún procedimiento o acción concreta que sean indispensables realizar para la contratación de bienes, obras o servicios, se observará de forma supletoria los procedimientos o disposiciones establecidos en el régimen general de la Ley, de este Reglamento General o de la reglamentación específica que para el efecto dicte el Presidente de la República."

"Dentro de las contrataciones de régimen especial, si el proveedor no estuviera domiciliado o no tuviera un representante en el país, bastará para contratación con la inscripción electrónica en el RUP, sin que sea necesaria su habilitación. La entidad contratante será corresponsable por la veracidad de la información registrada."

# **3. SECCIÓN I: REGISTRO DE PROVEEDORES**

# 3.1. Ingreso al Portal Institucional

Ingrese al enlace <u>www.sercop.gob.ec</u>; a continuación en la sección de "Enlaces rápidos" clic en el ícono "SOCE" Sistema Oficial de Contratación Pública del Ecuador. IMAGEN 1

| AVL<br>Gobierno<br>A de Encuentro<br>Juntos<br>Jo logramos               | .ec/sercop/             |                                                  |                                     |        | 년 ☆ 🛛                            | ₽<br>f<br>m |
|--------------------------------------------------------------------------|-------------------------|--------------------------------------------------|-------------------------------------|--------|----------------------------------|-------------|
| ≡ MENÚ                                                                   |                         |                                                  |                                     |        |                                  | Q           |
| Servicios                                                                |                         |                                                  |                                     | E      | ntérate                          |             |
| Capacitación                                                             | Certificación C         | ontrataciones Abiertas Atr<br>Ecuador - OCDS Atr | ención al Usuario Beneficiario Fina | . >    | Vacúnate<br>por tu<br>familia    |             |
| Noticias                                                                 | Enlaces rapidos         |                                                  | Temas Importantes                   |        |                                  |             |
| SISTEMA DE<br>GESTIÓN                                                    | SOCE- Sisten            | na Oficial de Contratación                       | Portal de Compras Corporativas      | >      | vacunación egy a timuste         |             |
| ANTISOBORNO                                                              | Publica del Ec          | dador                                            | Giro Específico de Negocio          | ›<br>T | u Gobierno informa               |             |
| 715                                                                      | CHAT (Consu             | ilta En Línea)                                   | Búsqueda de consultorías            | >      |                                  |             |
| Denuncia aquí la corrup<br>relacionada con gestión de pagos del Gobierno | o Central: Preguntas fr | ecuentes                                         | Noticias                            | >      |                                  |             |
| www.finanzas.gob                                                         | Calculadora             | de Presupuesto Referencial                       | Contactos                           | >      |                                  |             |
| anna an an an an an an an an an an an an                                 |                         |                                                  |                                     |        |                                  |             |
| Contacto Cit                                                             | udadano                 | Portal Trá                                       | mites Ciudadanos                    | Siste  | ma Nacional de Información (SNI) |             |
|                                                                          |                         | Im                                               | agen 1                              |        |                                  |             |

Una vez en el portal "SOCE" diríjase a la pestaña "COMPRAS CORPORATIVAS SECTOR SALUD". En donde encontrará los enlaces para realizar el proceso de registro como proveedor del Estado; para proveedores nacionales seleccione la pestaña "Registro Proveedor Nacional" y para proveedor extranjero seleccione la opción "Registro Proveedor Extranjero". IMAGEN 2

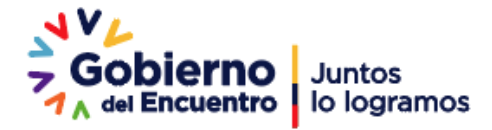

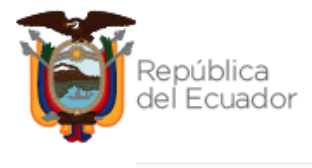

| Alertas y Notificaciones                                                                                |                      | BIENVENIDOS                                    | Sistema de Contratación (*)<br>Herramientas Adicionales (*)               |
|----------------------------------------------------------------------------------------------------|----------------------|------------------------------------------------|---------------------------------------------------------------------------|
| COMUNICADO OFICIAL                                                                                      | A                    | Ingrese los datos para el acceso al sistema    | Compras Corporativas Sector Salud                                         |
| Entidades Contratantes:<br>Se actualizó el Módulo Facilitador de la Contratación Pública MFC - Pliegos. |                      | RUC: Número Identificación                     | Accesse directos Registro Proveedor Nacional (National Supplier Registry) |
| La versión MFC Pliegos: 1.11.0<br>- Descarga Instalador MFC Entidades                                   |                      | Usuario: Nombre de Usuario                     | Registro Proveedor Extranjero (Foreign Supplier Registry)                 |
| Proveedores del Estado:<br>Se actualizó el Módulo Facilitador de la Contratación Pública MFC – Ofertas  |                      | Contraseña: Su contraseña de compras públicas. |                                                                           |
| La versión MFC Ofertas: 1.6.0<br>DEBERÁN DESCARGAR E INSTALAR OBLIGATORIAMENTE del link:                |                      | Recordarme en este computador                  |                                                                           |
| - Descarga Instalador MFC Ofertas                                                                       |                      | ¿Olvidó su contraseña?                         |                                                                           |
| iCompras públicas con transparencia, calidad y eficiencia!                                              | Fecha: 01-Enero-2022 | Entrar                                         |                                                                           |
| COMUNICADO OFICIAL                                                                                      |                      |                                                |                                                                           |
| Entidades Contratantes:                                                                                 | -                    |                                                | Subasta Inversa Corporativa de Alimentación 🛞                             |
|                                                                                                    |                      |                                                | Escolar<br>Enlaces de Interés                                             |

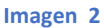

# 3.2. Registro Proveedor Nacional

Al dar clic la opción "Registro Proveedor Nacional" se habilitará el registro convencional de 8 pasos. Para este proceso de registro se deberá revisar el Manual de Registro Proveedores disponible en el siguiente enlace:

https://portal.compraspublicas.gob.ec/sercop/wpcontent/uploads/2020/11/MANUAL\_PROCEDIMIENTO\_SIMPLIFICADO\_PROVEEDORES.pdf

Recuerde que para poder participar en el procedimiento de la Subasta Inversa Corporativa de Medicamentos deberá registrarse en el CPC nivel cinco: 35260.

# 3.3. Registro Proveedor Extranjero

Al dar clic la opción "Registro Proveedor Extranjero" se habilitará el registro convencional simplificado de 5 pasos, que se describen a continuación:

**PASO 1:** Lea detenidamente los términos y condiciones para el uso del Sistema Oficial de Contratación Pública del Ecuador y declara que todos los documentos que serán cargados en esta plataforma son legítimos, veraces y que están vigentes, si está de acuerdo marque la opción SI y presione el botón CONTINUAR. **IMAGEN 3** 

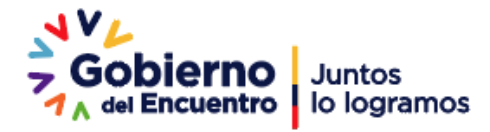

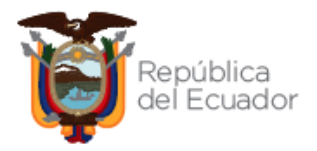

|                                                                                                    | PUBLICAS                                                                                                    | Sistema Oficial de Contrata                                                                                                    | ción Pública 🛛 🎽 🕅                                                                                                    | ERNO NACIONAL DE<br>EFVELIZA DEL ECUADOR                                        |
|----------------------------------------------------------------------------------------------------|----------------------------------------------------------------------------------------------------|----------------------------------------------------------------------------------------------------|----------------------------------------------------------------------------------------------------|---------------------------------------------------------------------------------|
| Miércoles 16 de Fe                                                                                                    | ibrero del 2022 11:29                                                                                                    |                                                                                                    |                                                                                                    | Idioma / Language:<br>Español V [Ingresar al Sistema ]                          |
| ) 1                                                                                                    | aso 2                                                                                                    | Paso 3<br>Productor y artikidades                                                                                                    | Paso 4                                                                                                    | Paso 5<br>Datavida                                                              |
| ninos y Condicione                                                                                                    | es de Uso y Política de Privacio                                                                                                    | lad                                                                                                    | Conductos - Indicooptes                                                                                                    |                                                                                 |
| la página web: http://172.18.0.1<br>transparencia; para lo cual se o<br>Adicionalmente, el proveedor s<br>regalos o contribuciones en es      | 112 syswórkflowien hecclassicicases imain, en relación<br>compromete a no incurrir en prácticas de soborno, com<br>se obliga a promover una cultura de integridad, transpar<br>pecies, bienes o dinero, privilegios y ventajas en razón                                   | I las actuaciones à desarrollarse en tomo al proceso precontractual; contractual y de<br>point, y todos aquellos actos que menoscoben y vulneren los principios presoritos en<br>encia, honestidad, y cumplimiento, confianza y seguridad en las transacciones comer<br>de sus servicios como proveedor del Estado.                                                           | ejecución. Las cuales deberán cumplir con los orterios de calido<br>el anticulo 4 de la Ley Orgánica del Sistema Nacional de Contr<br>rolales; no entregará, solicitará, o aceptará de manera alguna dá | ed effecta efficiencia, y 🔺<br>asación Púbrica:<br>dívas, favores, recompensas, |
| Ratificación                                                                                                    |                                                                                                    |                                                                                                    |                                                                                                    |                                                                                 |
| El Proveedor declara que los té<br>Electrónicas y Mensajes de Da                                                                              | érminos y condiciones constantes en el presente instru-<br>tos o a la normativa aplicable para el efecto.                                                                                                    | rento están sujetos a las disposiciones contenidas en la Ley Orgánica del Sistema N.                                                                                                    | acional de Contratación Pública; sus normas conexa; la Ley de l                                                                                                    | Comercio Electrónico, Firmas                                                    |
| El Proveedor declara que los té<br>Electrónicas y Mensajes de Da<br>El Proveedor declara la validez                                           | érminos y condiciones constantes en el presente instru<br>itos o a la normativa aplicable para el efecto.<br>: de este acuerdo, así como la información que anexe e                                                                                                    | mento están sujetos a las disposiciones contenidas en la Ley Orgánica del Sistema N<br>n cualquiera de los módulos del portal institucional.                                                                                                    | acional de Contratación Pública; sus normas conexa; la Ley de l                                                                                                    | Comercio Electrónico, Firmas                                                    |
| El Proveedor declara que los té<br>Electrónicas y Mensajes de Da<br>El Proveedor declara la validez<br>La suscrioción de ésta declarar        | éminos y condiciones constantes en el presente instru<br>atos o a la normativa aplicable para el efecto.<br>: de este acuerdo, así como la información que anexe e<br>tión implica la acectación de todas v cada una de las d                                             | rento están sujetos a las disposiciones contenidas en la Ley Orgánica del Sistema N<br>1 oualquiera de los módulos del portal institucional.<br>scosiciones contenciadas en este Acuerdo-Comoromiso, inclusive de las eventuales                                                                                                    | acional de Contratación Pública; sus normas conexa; la Ley de<br>s sanciones oue el incumolimiento del mismo cudiera motivar.                                                                           | Comercio Electrónico, Firmas                                                    |
| El Proveedor declara que los té<br>Electrónicas y Mensajes de Da<br>El Proveedor declara la validez<br>La suscricción de ésta declara<br>Ac   | érmina y condiciones constantes en el presente instru<br>las o a la normativa glatobe para el el esta de las of<br>de este acuerdo, saí como la información que anexe e<br>ción molica la acestación de todas v cada una de las d<br>eptación de Términos y<br>ndiciones: | nento están sujetos a las disposiciones contenicitas en la Ley Orgánica del Stotem N<br>n cualquiera de los módulos del portal institucional.<br>sociationes contennolacias en este Aquerdo-Comrominia inclusive de las exentuales<br>SE dicitaro que las leidos y Acegato las Tiérminos y Condiciones<br>No. he leido y No estoy de Aceaerdo con los Tiérminos y Condiciones | acional de Contratación Pública; sus normas coneras, la Ley de<br>s sanciones ous el incunclimiento del mismo cudiera motivar.<br>ones                                                                  | Comercio Electrónico, Firmas                                                    |
| El Provesdor declara que los tá<br>Electrónicas y Mensajes de Da<br>El Provesdor declara la valídez<br>La suscritoción de ésta declaran<br>Ac | érmos y conclones constantes en la presente interu<br>los a la montava actuales para el el dos<br>2 de este acuerdo, sal como la información que anexe u<br>dón intellos la sexestación de tocas v cada una de las d<br>espración de Términos y<br>indiciones:            | neno estin sujetos a las dispositorne contenidas en la Ley Orgánica del Stetem N<br>n cualquiera de los módulos del portal institucional<br>socialitores contencialistas en este Acaetdo-Comonato, Indusive de las eventuales<br>Sú, declaro que he leido y Acaetdo las Términos y Condiciones<br>No, he leido y No estoy de Acaetdo con los Términos y Condiciones           | acional de Contratación Pública: sus normas coneras, la Ley de<br>s sanciones que el incumolimiento del mismo oudiera motivar:<br>cones                                                                 | Conseios Electrinos, Firmas                                                     |

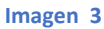

**PASO 2:** En este paso ingrese la información en cada uno de los campos solicitados Datos del proveedor, Datos del Representante Legal de la Compañía en el país de origen y Datos del Apoderado/Representante domiciliado en Ecuador.

Al final este paso registre datos adicionales donde constan usuario y contraseña, una vez completada el ingreso de información presione CONTINUAR. **IMAGEN 4** 

| Jueves 17 de Febrero a                                                                 | COMPRAS<br>PUBLICAS Sis                                                                                           | stema Oficial de Contra                                                                   | tación Pública                                                                                                    | NALEE<br>LACINOM<br>Idoms (Lacquage:<br>Equility V [Ingress of Statesa]                                                                                       |
|----------------------------------------------------------------------------------------|----------------------------------------------------------------------------------------------------|-------------------------------------------------------------------------------------------|----------------------------------------------------------------------------------------------------|----------------------------------------------------------------------------------------------------|
| <b>SO 1</b><br>nicos y Condiciones                                                     | Paso 2<br>Datos del Provendor                                                                                     | Paso 3<br>Productor y actividades                                                         | Paso 4<br>Contactos - Indicadores                                                                                             | Paso 5<br>Finalización                                                                                                    |
| TOS DEL PROVEEDOR                                                                      |                                                                                                    |                                                                                           |                                                                                                    |                                                                                                    |
| * Tipo                                                                                 | COMPAÑIA                                                                                                    |                                                                                           | Seleccionar Compañía                                                                                                    |                                                                                                    |
| * Nombre de Compañía                                                                   | MEDICS<br>Ejemplo: Alexis                                                                                         |                                                                                           | Introduzca el nombre de la compañía.<br>El nombre de la compañía puede contr<br>( , ). No se permite el ingreso de otros      | ener letras, espacio, números o los caracteres especiales: guión ( $\cdot$ ), guión bajo ( $\_$ ) y punt s caracteres especiales.                             |
| * ID Compañía                                                                          | 17205023091<br>Ejemplo: 1742092684001                                                                             |                                                                                           | Introduzca el código de identificación t<br>El ID - Identificador puede contener le<br>en blanco, puntos, ni otros caracteres | ributaria de la compañía en su lugar de origen<br>tras, números o los caracteres especiales: guión ( - ) o guión bajo ( _ ). No incluya especie<br>especiales |
| * Pais de Domicílio                                                                    | COLOMBIA                                                                                                    | v                                                                                         | Seleccione el país donde está domicilia                                                                                       | ada la compañía.                                                                                                    |
| * Correo Electrónico                                                                   | nathali lozano@sercop.gob.ec<br>Ejemplo: paulparedes81@empr                                                       | ec.                                                                                       | Introduzca el correo electrónico de la o                                                                                      | compañía donde desea recibir las noticias y notificaciones del sistema.                                                                                       |
| REPRESENTANTE LEGAL DE LA COMPAÑA l<br>origen. Tendrá la capacidad para responder sobr | EN EL PAÍS DE ORIGEN - Persona facultada para tomar<br>e las acciones administrativas y judiciales que se deriven | decisiones y obrar en representación de la<br>del procedimiento y de la ejecución del Con | empresa participante en el procedimiento conforme los Estatu<br>venio Marco.                                                  | tos o documento que acredite la existencia legal de la compañía en su país de                                                                                 |
| * Tipo de Documento de Identificación                                                  | Pasaporte 🗸                                                                                                    |                                                                                           | Seleccione el tipo de documento d                                                                                             | e identificación del representante legal.                                                                                                    |
| Documento de Identificación                                                            | (1723887879<br>Ejemplo: 1732976820                                                                                |                                                                                           | Introduzca el número de identifica<br>Este campo puede contener letras<br>incluya espacios en blanco, puntos                  | ción del representante legal.<br>, números o los caracteres especiales: guión ( - ) y guión bajo ( _ ). No<br>;, ni caracteres especiales.                    |
| * Apellidos                                                                            | NOLE BARRERA<br>Ejemplo: Aguinaga                                                                                 |                                                                                           | Introduzca los apellidos del repres                                                                                           | entante legal.                                                                                                    |
| * Nombres                                                                              | JESICA<br>Ejemplo: Alexis                                                                                         |                                                                                           | Introduzca los nombres del repres                                                                                             | entante legal.                                                                                                    |
| Nacionalidad                                                                           | COLOMBIA                                                                                                    | ~                                                                                         | Seleccione la nacionalidad del repr                                                                                           | resentante legal.                                                                                                    |
| <sup>6</sup> Fecha de Nacimiento                                                       | (1992-02-20)<br>Ejemplo: 1975-02-10                                                                               | 1                                                                                         | Identifique la fecha de nacimiento                                                                                            | del representante legal.                                                                                                    |
| Correo Electrónico                                                                     | je kita 1992@hotmail.com<br>Ejemplo: paulparedes81@er                                                             | npresa.ec                                                                                 | Ingrese el correo electrónico del re                                                                                          | epresentante legal.                                                                                                    |
| OS DEL APODERADO/REPRESENTA                                                            | NTE DOMICILIADO EN ECUADOR                                                                                        |                                                                                           |                                                                                                    |                                                                                                    |

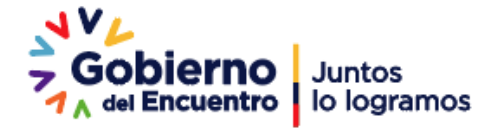

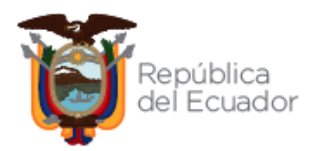

| incluye la suscripción del Convenio Marco y la ejecuci<br>un contrato en que una persona confía la gestión de u | ón del mismo, con capacidad para responder sobre las acciones administrativas y judiciales que se deriven del procedi<br>no o más negocios a otra, que se hace cargo de ellos [].º; será general cuando se da para todos los negocios del man | niento. En base a lo determinado por el artículo 2020 de la Codificación del Código Civil, el mandato (o poder) es "[]<br>Sante, y podrá ser especial cuando comprende uno o más negocios especialmente determinados. |
|----------------------------------------------------------------------------------------------------|----------------------------------------------------------------------------------------------------|----------------------------------------------------------------------------------------------------|
| * Tipo de apoderado                                                                                             | [Persona Natural V]                                                                                                    | Seleccione el tipo de documento de identificación del apoderado.                                                                                                    |
| * Tipo de Documento de Identificación                                                                           | Registro Unico de Contribuyentes 🗸                                                                                                    | Seleccione el tipo de documento de identificación del apoderado.                                                                                                    |
| * Documento de Identificación                                                                                   | [1723087875001<br>Ejemplo: 1732976820                                                                                                    | Introduzca el número de identificación del apoderado.<br>Este campo debe contener solo números. No incluya espacios en blanco, puntos, ni caracteres especiales. Se<br>permite el ingreso de hasta 13 digitos.        |
| * Apellidos                                                                                                    | NOLE BARRERA<br>Ejemplo: Aguinaga                                                                                                    | Introduzca los nombres del apoderado.                                                                                                    |
| * Nombres                                                                                                    | JESICA ALEXANDRA<br>Ejemplo: Alexis                                                                                                    | Introduzca los apellidos del apoderado.                                                                                                    |
| * Nacionalidad                                                                                                  |                                                                                                    | Seleccione la nacionalidad del apoderado.                                                                                                    |
| * Fecha de Nacimiento                                                                                           | 1992-02-20<br>Ejemplo: 1975-02-15                                                                                                    | Identifique la fecha de nacimiento del apoderado.                                                                                                    |
| * Correo Electrónico                                                                                            | esica.nole1002@gmail.com<br>Ejemplo: paulparedes81@empresa.ec                                                                                                    | Ingrese el correo electrónico del apoderado.                                                                                                    |
| OS ADICIONALES                                                                                                  |                                                                                                    |                                                                                                    |
| * Usuario                                                                                                    | Rebeca123<br>Ejemplo: juan14, jfalconi, alvear_paul, paul-paredes                                                                                                    | Esta información le será solicitada para ingresar a su zona privada, le recomendamos elegir un nombre que<br>recuerde fácilmente.                                                                                     |
|                                                                                                    | El nombre de usuario puede contener letras, números o los caracteres especiales: guión ( - )<br>el guión bajo ( _ ). No incluya especios en blanco, puntos, ni caracteres especiales como ñ, 7,<br>", etc.                                    |                                                                                                    |
| * Contraseña                                                                                                    | Minimo 5 máximo 15 caracteres                                                                                                    | IMPORTANTE: Ingrese una clave que pueda recordar fácilmente y sea únicamente de su conocimiento.                                                                                                    |
| * Confirme su Contraseña                                                                                        |                                                                                                    | Vuelva a ingresar su contraseña para verificar que este correcta.                                                                                                    |
| Regresar 🖤 Continuar                                                                                            |                                                                                                    |                                                                                                    |

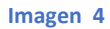

**Apoderado o representante domiciliado en el Ecuador**, es la "Persona natural o jurídica residente o domiciliada en el Ecuador, facultada a través de un poder especial o general para obrar a nombre del representante legal del proveedor participante durante todo el procedimiento, que incluye la suscripción del Convenio Marco y la ejecución del mismo, con capacidad para responder sobre las acciones administrativas y judiciales que se deriven del procedimiento.

**PASO 3:** En la opción de "MEDICAMENTOS (SUBASTA INVERSA DE MEDICAMENTOS" se visualizará: "SELECCIONE PRODUCTO, CÓDIGO ATC, NOMBRE GENÉRICO/DENOMINACIÓN COMÚN INTERNACIONAL, FORMA FARMACÉUTICA, CONCENTRACIÓN Y PRESENTACIÓN". **IMAGEN 5** 

|                                           |                                                                                                    | COMPRAS<br>PUBLICAS Sistema                                                                                                    | Oficial de Contra                                                                                                    | tación Pú                                                                                                    | blica 🙀 conterno nacional de                                                                                                    |                                                                                                    |
|-------------------------------------------|----------------------------------------------------------------------------------------------------|----------------------------------------------------------------------------------------------------|----------------------------------------------------------------------------------------------------|----------------------------------------------------------------------------------------------------|----------------------------------------------------------------------------------------------------|----------------------------------------------------------------------------------------------------|
| Miércoles                                 | 16 de Febrero de :                                                                                                    | 2022   17:28                                                                                                    |                                                                                                    |                                                                                                    | Idioma / Language:                                                                                                    | [Ingresar al Sistema]                                                                                                    |
|                                           |                                                                                                    |                                                                                                    |                                                                                                    |                                                                                                    | Espanor                                                                                                    |                                                                                                    |
| aso 1<br>rminos y Condiciones             |                                                                                                    | Paso 2<br>Datos del Proveedor                                                                                                    | Paso 3<br>Productos y actividades                                                                                                    |                                                                                                    | Paso 4 Paso 5<br>Contactos - Indicadores Finalización                                                                                                    |                                                                                                    |
| ctividad Económi                          | ica                                                                                                    |                                                                                                    |                                                                                                    |                                                                                                    |                                                                                                    |                                                                                                    |
| a la selección de los pr                  | oductos que desea                                                                                                    | proveer, se recomienda verificar previamente las especificaciones y fich:                                                                                                    | as técnicas de cada producto.                                                                                                    |                                                                                                    |                                                                                                    |                                                                                                    |
| idicamentos (Subasta Inve                 | ersa Corporativa de M                                                                                                    | edicamentos) 🗸                                                                                                    |                                                                                                    |                                                                                                    |                                                                                                    |                                                                                                    |
| presmentos (Subasta Inv                   | ersa Corpòrativa de l                                                                                                    | realizamentos)                                                                                                    |                                                                                                    |                                                                                                    |                                                                                                    |                                                                                                    |
| Para la revisión o                        | de las Fichas Técnic                                                                                                    | as diríjase al siguiente enlace: Ver Fichas Técnicas                                                                                                    |                                                                                                    |                                                                                                    |                                                                                                    |                                                                                                    |
|                                           |                                                                                                    |                                                                                                    |                                                                                                    |                                                                                                    |                                                                                                    |                                                                                                    |
|                                           |                                                                                                    |                                                                                                    |                                                                                                    |                                                                                                    |                                                                                                    |                                                                                                    |
| Aumentar producto                         |                                                                                                    |                                                                                                    |                                                                                                    |                                                                                                    | Digite el nombre del produ                                                                                                    | to a buscar: Nombre Genérico                                                                                                    |
| Aumentar producto<br>eleccione<br>roducto | Código<br>ATC                                                                                                    | Nombre Genérico / Denominación Común<br>Internacional                                                                                                    | Forma<br>Farmacéutica                                                                                                    | Concentració                                                                                                    | Digite el nombre del produ<br>n Presentación                                                                                                    | rito a buscar: Nombre Genérico<br>Fichas del<br>Medicamento                                                                                                  |
| Aumentar producto<br>eleccione<br>roducto | Código<br>ATC<br>J05AF0                                                                                                    | Nombre Genérico / Denominación Común<br>Internacional<br>Abacavir - Líquido oral- 20 mg/mL                                                                                                    | Forma<br>Farmacéutica<br>Líquido oral                                                                                                    | Concentració<br>20 mg/mL                                                                                                | Digite el nombre del produ<br>n Presentación<br>Caja x frasco x 100 mL (minimo) con dosificador                                                                                                    | to a buscar: Nombre Genérico<br>Fichas del<br>Medicamento                                                                                                    |
| Aumentar producto eleccione roducto       | Código<br>ATC<br>J05AF0<br>J05AF0                                                                                                    | Nombre Genérico / Denominación Común<br>Internacional<br>Abacavir - Líquido oral- 20 mg/mL<br>Abacavir - Sólido oral- 300 mg                                                                                        | Forma<br>Farmacéutica<br>Líquido oral<br>Sólido oral                                                                                                    | Concentració<br>20 mg/mL<br>300 mg                                                                                      | Digite el nombre del produ<br>n Presentación<br>Caja x frasco x 100 mL (minimo) con dosificador<br>Caja x bilater/ristra/frasco dosis personal, no envase<br>hospitalario.                                                                                                    | to a buscar: Nombre Genérico<br>Fichas del<br>Medicamento                                                                                                    |
| Aumentar producto eleccione roducto       | Código<br>ATC<br>JOSAFO<br>JOSAFO<br>SO1ECO                                                                                                    | Nombre Genérico / Denominación Común<br>Internacional<br>Abacavir - Líquido oral- 20 mg/mL<br>Abacavir - Sólido oral- 300 mg<br>Acetazolamida                                                                       | Forma<br>Farmacéutica<br>Líquido oral<br>Sólido oral<br>Sólido oral                                                                                                    | Concentració<br>20 mg/mL<br>300 mg<br>250 mg                                                                            | Digite el nombre del produ<br>n Presentación<br>Caja x frasco x 100 mL (minimo) con dosificador<br>Caja x bifater/ristra/frasco dosis personal, no envase<br>hospitalario.<br>Caja x bifater/ristra                                                                                                    | to a buscari [Nombre Genérico<br>Fichas del<br>Medicamento                                                                                                   |
| Aumentar producto eleccione roducto       | Código<br>ATC<br>JOSAFO<br>JOSAFO<br>SO1ECO<br>VO3AB2                                                                                                    | Nombre Genérico / Denominación Común<br>Internacional<br>Abacavir - Líquido oral- 20 mg/mL<br>Abacavir - Sólido oral- 300 mg<br>Acetazolamida<br>Acetazolamida<br>Acetazolamida                                     | Forma<br>Farmacéutica<br>Líquido oral<br>Sólido oral<br>Sólido oral<br>Líquido parenteral                                                                                                    | Concentració<br>20 mg/mL<br>300 mg<br>250 mg<br>100 mg/mL                                                               | Digite el nombre del produ<br>n Presentación<br>Caja x frasco x 100 mL (minimo) con dosificador<br>Caja x biletar/istra/frasco dosis personal, no envase<br>hospitalario.<br>Caja x biletar/ristra<br>Caja x ampolis(s) x 3 mL                                                                                                    | to a buscari [Nomire Genérico<br>Fichas del<br>Medicamento<br>@<br>@<br>@<br>@<br>@                                                                          |
| Aumentar producto seleccione roducto      | Código<br>ATC<br>305AF0<br>305AF0<br>\$01EC0<br>V03AB2<br>305AB0                                                                                                    | Nombre Genérico / Denominación Común<br>Internacional<br>Abacavir - Llquido oral- 20 mg/mL<br>Abacavir - Sólido oral- 300 mg<br>Acetazolamida<br>Acetalosteina<br>Acetoloxír                                        | Forma<br>Farmacéutica<br>Líquido oral<br>Sólido oral<br>Líquido parenteral<br>Sólido oral                                                                                                    | Concentració<br>20 mg/mL<br>300 mg<br>250 mg<br>100 mg/mL<br>800 mg                                                     | Digite el nombre del produ<br>n Presentación<br>Caja x frasco x 100 mL (minimo) con dosificador<br>Caja x bijater/ristra/frasco dosis personal, no envase<br>hospitalario.<br>Caja x bijater/ristra<br>Caja x bijater/ristra                                                                                                    | to a buscari [Nomin Genérico<br>Fichas del<br>Medicamento                                                                                                    |
| Aumentar producto                         | Código<br>ATC           J05AF0           J05AF0           S01EC0           V03AB2           J05AB0           J05AB0                                                                     | Nombre Genérico / Denominación Común<br>Internacional<br>Abacavir - Líquido oral- 20 mg/mL<br>Abacavir - Sólido oral- 300 mg<br>Acetazolamida<br>Acetiolísteina<br>Acidovir<br>Acidovir                             | Forma<br>Farmacéutica<br>Líquido oral<br>Sólido oral<br>Líquido parenteral<br>Sólido parenteral<br>Sólido parenteral                                                                                             | Concentració<br>20 mg/mL<br>300 mg<br>250 mg<br>100 mg/mL<br>800 mg<br>250 mg                                           | Digite el nombre del produ<br>n Presentación<br>Caja x frasco x 100 mL (minimo) con dosificador<br>Caja x bilster/ristra/frasco dosis personal, no envase<br>hospitalaro.<br>Caja x bilster/ristra<br>Caja x bilster/ristra<br>Caja x vid (es)                                                                                                    | icto a buscari [tionbin Gandrico<br>Fichas del<br>Medicamento<br>@<br>@<br>@<br>@<br>@<br>@<br>@<br>@<br>@<br>@<br>@<br>@<br>@<br>@<br>@<br>@<br>@<br>@<br>@ |
| Aumentar producto                         | Código<br>ATC           J05AF0           J05AF0           S01EC0           V03AB2           J05AB0           J05AB0                                                                     | Nombre Genérico / Denominación Común<br>Internacional<br>Abacavir - Liquido oral- 20 mg/mL<br>Abacavir - Sólido oral- 300 mg<br>Acetazolamida<br>Acetazolamida<br>Acetazolamida<br>Acidovir<br>Acidovir<br>Acidovir | Forma<br>Farmacéutica<br>Líquido oral<br>Sólido oral<br>Líquido parenteral<br>Sólido parenteral<br>Sólido oral                                                                                                   | Concentració<br>20 mg/mL<br>300 mg<br>250 mg<br>100 mg/mL<br>800 mg<br>250 mg<br>200 mg                                 | Digite el nombre del produ<br>n Presentación<br>Caja x fisterso x 100 mL (minimo) con dosificador<br>Caja x bilatriristra/frasco dosis personal, no envase<br>hospitalario.<br>Caja x bilater/ristra<br>Caja x ampola(s) x 3 mL<br>Caja x bilater/ristra<br>Caja x vial (es)<br>Caja k bilater/ristra                                                                                         | to a buscarr [tonbin Genérico<br>Fichas del<br>Medicamento<br>@<br>@<br>@<br>@<br>@<br>@<br>@<br>@<br>@<br>@<br>@<br>@<br>@<br>@<br>@<br>@<br>@<br>@<br>@    |
| Aumentar producto  eleccione roducto      | Código<br>ATC           J05AF0           J05AF0           S01EC0           V03AB2           J05AB0           J05AB0           J05AB0           J05AB0                                   | Nombre Genérico / Denominación Común<br>Internacional<br>Abacavir - Liquido oral- 20 mg/mL<br>Abacavir - Sólido oral- 300 mg<br>Acetazolamida<br>Acetilosterina<br>Acidovir<br>Acidovir<br>Acidovir                 | Forma<br>Farmacéutica<br>Líquido oral<br>Sólido oral<br>Líquido parenteral<br>Sólido parenteral<br>Sólido parenteral<br>Sólido oral<br>Líquido oral                                                              | Concentració<br>20 mg/mL<br>300 mg<br>250 mg<br>100 mg/mL<br>800 mg<br>250 mg<br>200 mg<br>200 mg/S MI                  | Digite el nombre del produ<br>n Presentación<br>Caja x frasco x 100 mL (minimo) con desificador<br>Caja x bilster/ristra/frasco dosis personal, no envase<br>hospitalerio:<br>Caja x bilster/ristra<br>Caja x xbilster/ristra<br>Caja x vial (es)<br>Caja x bilster/ristra<br>Caja x vial (es)<br>Caja x bilster/ristra                                                                       | to a buscer <u>tentes Centro</u><br>Fichas del<br>Medicamento                                                                                                |
| Aumentar producto  eleccione roducto      | Código<br>ATC<br>JOSAFO<br>JOSAFO<br>SO1ECO<br>V03AB2<br>JOSAB0<br>JOSAB0<br>JOSAB0<br>JOSAB0<br>JOSAB0                                                                                 | Nombre Genérico / Denominación Común<br>Internacional<br>Abacavir - Llquido oral- 20 mg/mL<br>Abacavir - Sólido oral- 300 mg<br>Acetazolamida<br>Acetaloisteina<br>Acielovir<br>Acidovir<br>Acidovir<br>Acielovir   | Forma<br>Formacéutica<br>Líquido oral<br>Sólido oral<br>Líquido parenteral<br>Sólido oral<br>Sólido oral<br>Líquido oral<br>Líquido oral<br>Líquido oral                                                         | Concentració<br>20 mg/mL<br>300 mg<br>250 mg<br>100 mg/mL<br>800 mg<br>250 mg<br>200 mg<br>200 mg/5 Ml<br>400 mg        | Digite el nombre del produ<br>n Presentación<br>Caja x frasco x 100 mL (minimo) con dosificador<br>Caja x bilater/ristra/frasco dosis personal, no envase<br>hospitalino.<br>Caja x bilater/ristra<br>Caja x abilater/ristra<br>Caja x bilater/ristra<br>Caja x bilater/ristra<br>Caja x bilater/ristra<br>Caja x bilater/ristra                                                              | Fichas del<br>Medicamento                                                                                                    |
| Annextar producto Seleccione      O       | Código<br>ATC           J05AF0           J05AF0           S01EC0           V03AB2           J05AB0           J05AB0           J05AB0           J05AB0           J05AB0           J05AB0 | Nombre Genérico / Denominación Común<br>Internacional<br>Abacavir - Liquido oral- 20 mg/mL<br>Abacavir - Sólido oral- 300 mg<br>Acetazolamida<br>Acetazolamida<br>Acielovir<br>Acielovir<br>Acielovir<br>Acielovir  | Forma<br>Farmacéutica<br>Líquido oral<br>Sólido oral<br>Líquido parenteral<br>Sólido parenteral<br>Sólido parenteral<br>Sólido oral<br>Líquido oral<br>Líquido oral<br>Sólido oral<br>Sólido oral<br>Sólido oral | Concentració<br>20 mg/mL<br>300 mg<br>250 mg<br>100 mg/mL<br>800 mg<br>250 mg<br>200 mg<br>200 mg/5 MI<br>400 mg<br>3 % | Digite el nombre del produ<br>n Presentación<br>Caja × fister/istra/frasco dosis personal, no envase<br>hospitalario.<br>Caja × bilster/istra<br>Caja × bilster/istra<br>Caja × bilster/istra<br>Caja × bilster/istra<br>Caja × tilster/istra<br>Caja × bilster/istra<br>Caja × bilster/istra<br>Caja × bilster/istra<br>Caja × bilster/istra<br>Caja × bilster/istra<br>Caja × bilster/istra | tto a buscar (Monto Gendros<br>Necicamento<br>2<br>2<br>2<br>2<br>2<br>2<br>2<br>2<br>2<br>2<br>2<br>2<br>2<br>2<br>2<br>2<br>2<br>2<br>2                    |

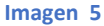

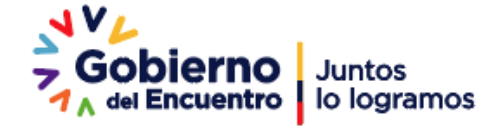

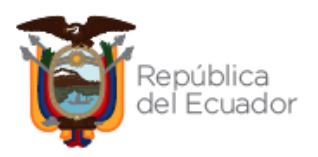

Seleccione los medicamentos que desea ofertar luego presione "Aumentar Producto", que le permite registrar los productos. Los mismos que se visualizan en la parte inferior de la pantalla. IMAGEN 6

| leccione<br>oducto                  | Código<br>ATC                     | Nombre Genérico / Denominación Común<br>Internacional | Forma<br>Farmacéutica           | Concentració        | in Presentación                                                        | Fichas del<br>Medicamento |
|-------------------------------------|-----------------------------------|-------------------------------------------------------|---------------------------------|---------------------|------------------------------------------------------------------------|---------------------------|
|                                     | J05AF0                            | Abacavir - Líquido oral- 20 mg/mL                     | Líquido oral                    | 20 mg/mL            | Caja x frasco x 100 mL (mínimo) con dosificador                        | <u></u>                   |
| <b>Z</b>                            | J05AF0                            | Abacavir - Sólido oral- 300 mg                        | Sólido oral                     | 300 mg              | Caja x blister/ristra/frasco dosis personal, no envase<br>bosnitalario | <u>*</u>                  |
| 0                                   | S01EC0                            | Acetazolamida                                         | Sólido oral                     | 250 mg              | Caja x blíster/ristra                                                  | ٠                         |
|                                     | V03AB2                            | Acetilcisteína                                        | Líquido parenteral              | 100 mg/mL           | Caja x ampolla(s) x 3 mL                                               | ٨                         |
| 0                                   | J05AB0                            | Aciclovir                                             | Sólido oral                     | 800 mg              | Caja x blíster/ristra                                                  | <u>ک</u>                  |
|                                     | J05AB0                            | Aciclovir                                             | Sólido parenteral               | 250 mg              | Caja x vial (es)                                                       | <u>ک</u>                  |
|                                     | J05AB0                            | Aciclovir                                             | Sólido oral                     | 200 mg              | Caja x blíster/ristra                                                  | <u>ک</u>                  |
|                                     | J05AB0                            | Aciclovir                                             | Líquido oral                    | 200 mg/5 Ml         | Caja x frasco x 100 mL (mínimo) con dosificador                        | <u> </u>                  |
|                                     | J05AB0                            | Aciclovir                                             | Sólido oral                     | 400 mg              | Caja x blíster/ristra                                                  | <u>(*</u>                 |
| 0                                   | S01AD0                            | Aciclovir                                             | Semisólido oftálmico            | 3 %                 | Caja x tubo x 5 g                                                      | <u>(</u>                  |
|                                     | B01AC0                            | Ácido acetil salicílico                               | Sólido oral                     | 100 mg              | Caja x blíster/ristra                                                  | ۸.                        |
|                                     | N02BA0                            | Ácido acetil salicílico                               | Sólido oral                     | 500 mg              | Caja x blíster/ristra                                                  | ٨                         |
|                                     | M05BA0                            | Ácido alendrónico (Alendronato sódico)                | Sólido oral                     | 70 mg               | Caja x blíster/ristra                                                  | <u>ک</u>                  |
|                                     | A11GA0                            | Ácido ascórbico (Vitamina C)                          | Líquido parenteral              | 100 mg/mL           | Caja x ampolla(s) x 5 mL                                               | <u>ک</u>                  |
|                                     | B03BB0                            | Ácido fólico                                          | Sólido oral                     | 5 mg                | Caja x blister/ristra/frasco dosis personal, no envase                 | <u>(*</u> )               |
| ductos del 1 al<br><u>Siguiente</u> | B03BB0<br>15 de 855<br><u>Fin</u> | Ácido fólico                                          | Sólido oral                     | 5 mg                | Caja x blister/ristra/frasco dosis personal, no envase<br>kospitalario | <u>×</u>                  |
| 105480                              |                                   | Aciclovir - Sólido oral - 800 mg                      | Productos Regis                 | trados              |                                                                        |                           |
| N02BA0                              |                                   | Ácido acetil salicílico - Sólido or                   | al - 500 mg                     |                     |                                                                        |                           |
| L01CA0                              |                                   | Vincristina - Líquido parenteral                      | o sólido parenteral - 1 n       | ng                  |                                                                        |                           |
| Regresar 📫 Conti                    | nuar                              |                                                       |                                 |                     |                                                                        |                           |
|                                     |                                   | Consul                                                | ht @ 2008 - 2022 Capilele Nacie | anal de Contratació | in Dúblich                                                             |                           |

**PASO 4:** Ingrese la información solicitada de los campos "DIRECCIÓN Y TELÉFONOS DEL PROVEEDOR EXTRANJERO EN EL PAÍS DE ORIGEN" y de "INDICADORES DEL PROVEEDOR EXTRANJERO EN EL PAÍS DE ORIGEN".

En cuanto al campo de "DIRECCIÓN Y TELÉFONOS DEL EL PROVEEDOR EXTRANJERO EN EL PAÍS DE ORIGEN" considerar lo siguiente:

MODO DE USO: Primero debe registrar su número de celular con el formato de 10 números. Si desea aumentar otro teléfono presione el botón "Aumentar Teléfono", en el caso de números convencionales ingrese su número telefónico con el formato de 9 números, incluido el código de área. Ejemplo: Para el registro de teléfono celular deberá ingresar 0991234567, o 022234567 para el registro de números convencionales.

PARA QUITAR un teléfono de clic en el check de la casilla de verificación y se eliminará el teléfono de la lista. Recuerde que es preciso ingresar su número de celular para continuar con el registro. IMAGEN 7

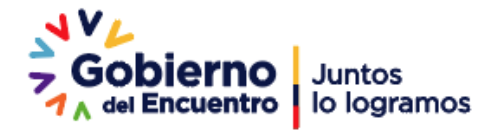

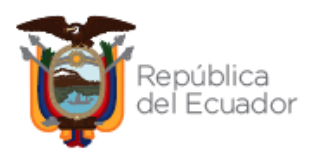

|                                                                                                    | COMPRAS                                                                                                    | Sistema Oficial de Contrat                                                                                                    | ación Pública                              | COBIERNO NACIONAL DE<br>LA REPUBLICA DEL ECUADOR                                            |
|----------------------------------------------------------------------------------------------------|----------------------------------------------------------------------------------------------------|----------------------------------------------------------------------------------------------------|--------------------------------------------|---------------------------------------------------------------------------------------------|
| Miércoles 16 de Febrero de                                                                                                    | 2022   17:28                                                                                                    |                                                                                                    |                                            | Idioma / Language: Español V [Ingresar al Sistema ]                                         |
| 150 1<br>minos y Condiciones                                                                                                    | Paso 2<br>Datos del Proveedor                                                                                                    | Paso 3<br>Productos y actividades                                                                                                    | Paso 4<br>Contactos - Indicadores          | Paso 5<br>Patradon                                                                          |
| rección y Teléfonos del Prov                                                                                                    | veedor Extranjero en el país de o                                                                                                    | origen                                                                                                    |                                            |                                                                                             |
| País                                                                                                    | COLOMBIA                                                                                                    | eleccione el país donde está domiciliada la compañía.                                                                                                    |                                            |                                                                                             |
| ' Estado/Provincia/Región                                                                                                    | CALI                                                                                                    | ntroduzca el estado, provincia o región donde se encuentra la co                                                                                                    | mpañía.                                    |                                                                                             |
| Judad                                                                                                    | CALI V                                                                                                    | ntroduzca la ciudad donde se encuentra la compañía.                                                                                                    |                                            |                                                                                             |
| <sup>c</sup> Calle Principal                                                                                                    | CALLE A                                                                                                    | ntroduzca la calle principal de la dirección de la compañía.                                                                                                    |                                            |                                                                                             |
| Calle Secundaria                                                                                                    | CALLE B                                                                                                    | ntroduzca la calle secundaria de la dirección de la compañía.                                                                                                    |                                            |                                                                                             |
| Número                                                                                                    | 230                                                                                                    | ntroduzca la numeración de la dirección de la compañía.                                                                                                    |                                            |                                                                                             |
| <sup>°</sup> Código postal                                                                                                    | 774                                                                                                    | ntroduzca el código postal de la dirección de la compañía.                                                                                                    |                                            |                                                                                             |
| eléfono(s)                                                                                                    | Registre su número de teléfono en la part                                                                                                    | te inferior.                                                                                                    |                                            |                                                                                             |
| IODO DE USO: Primero debe registra<br>irea.<br>iji Para el registro de teléfono celular d<br>PARA QUITAR un teléfono de clic en e<br>Recuerde que es preciso ingresar su | r su número de celular con el formato de 10 r<br>leberá ingresar 0991234567, o 022234567 pu<br>d check Má de la casilla de verificación y se el<br>u número de celular para continuar con e | números. Si desea aumentar otro teléfono presione el botón " Aum<br>ara el registro de números convencionales.<br>minará el teléfono de la lista.<br><b>I registro.</b> | ntar Teléfono", en el caso de números conv | encionales ingrese su número telefónico con el formarto de 9 números, incluido el código de |
| ngrese su(s) teléfono(s)                                                                                                    | Т                                                                                                    | ipo Teléfono                                                                                                    | Observa                                    | ciones                                                                                      |
| iemplo:<br>ipo: Celular                                                                                                    | Celular 🗸                                                                                                    |                                                                                                    |                                            | Aumentar<br>Teléfono                                                                        |
| eletono: 0996155247<br>Observaciones: Llamar en horarios (                                                                                                    | de Ej: Cakilar                                                                                                    | Fj- 0996155247                                                                                                    | Fj : Fvt.123                               |                                                                                             |
| ticina           ¿Cómo ingreso los teléfonos?                                                                                                    | Celular Celular                                                                                                    | 8956230                                                                                                    |                                            |                                                                                             |
|                                                                                                    |                                                                                                    | Imagon -                                                                                                    | 7                                          |                                                                                             |

En relación a los "INDICADORES DEL PROVEEDOR EXTRANJERO EN EL PAÍS DE ORIGEN", debe ingresar información fidedigna en base a los datos financieros declarados el último año. Luego, llenar los datos del apoderado/representante legal domiciliado en el Ecuador. Validar que la información ingresada este correcta; y presiona CONTINUAR. IMAGEN 8

| or favor ingrese información real y f                                                                                                    | fidedigna. En base a los datos fir                                                                                                    | nancieros declarados del último año. Estos datos se                                                                                                    | án validados con Fuentes Oficiales.              |                                                                                            |  |
|----------------------------------------------------------------------------------------------------|----------------------------------------------------------------------------------------------------|----------------------------------------------------------------------------------------------------|--------------------------------------------------|--------------------------------------------------------------------------------------------|--|
| Año                                                                                                    | 2021                                                                                                    | Año que realizó su declaración fiscal                                                                                                    |                                                  |                                                                                            |  |
| Ventas / Ingresos Brutos Anuales<br>(USD)                                                                                                    | \$300 001 - \$1 000 000 🗸                                                                                                    | Categoría establecida acorde al rango seleccionado                                                                                                    |                                                  |                                                                                            |  |
| % que Exporta                                                                                                    | 10 %<br>Ejemplo: 15<br>No incluya el caracter %                                                                                                    | De su facturación anual qué porcentaje exporta                                                                                                    |                                                  |                                                                                            |  |
| *Número de Trabajadores<br>Permanentes                                                                                                    | 100 - 199 🗸                                                                                                    | Si es un proveedor unipersonal debe ingresar 1. Se co<br>completo, según las modalidades del sector.                                                                  | isideran empleados permanentes, aquellas perso   | nas que trabajan con el proveedor en forma directa, dependiente de la misma y a tier       |  |
| * Activos totales (USD)                                                                                                    | 1587428<br>Ejemplo: 54220.25                                                                                                    | Ingrese el valor total de todos sus activos<br>Ejemplo: Casas, muebles, vehículos, dinero en efectivo, e                                                              | n bancos, etc.                                   |                                                                                            |  |
| * Pasivos totales (USD)                                                                                                    | 985898<br>Ejemplo: 54220.25                                                                                                    | Ingrese el valor total de todos sus pasivos<br>Ejemplo: Deudas con bancos, con proveedores, etc.                                                                      |                                                  |                                                                                            |  |
| * Patrimonio (USD)                                                                                                    | 601728                                                                                                    | Valor resultante de Activos - Pasivos<br>Valor declarado bajo responsabilidad del Proveedor, no po                                                                    | drá ser modificado en al menos 6 meses           |                                                                                            |  |
| irección y teléfonos del Apode                                                                                                    | rado/Representante Legal [                                                                                                    | Domiciliado en Ecuador                                                                                                    |                                                  |                                                                                            |  |
| Provincia                                                                                                    | AZUAY                                                                                                    | Introduzca el nombre de la provincia donde se encuentra                                                                                                    | el apoderado.                                    |                                                                                            |  |
| * Calle Principal                                                                                                    | CALLE A                                                                                                    | Introduzca la calle principal de la dirección del apoderado                                                                                                    |                                                  |                                                                                            |  |
| * Calle Secundaria                                                                                                    | 819 Introduzca la calle secundaria de la dirección del apoderado.                                                                                                   |                                                                                                    |                                                  |                                                                                            |  |
| * Número                                                                                                    | 230                                                                                                    | Introduzca la numeración de la dirección del apoderado.                                                                                                    |                                                  |                                                                                            |  |
| * Código postal                                                                                                    | 593                                                                                                    | Introduzca el código postal de la dirección del apoderado.                                                                                                    | Ver código postal                                |                                                                                            |  |
| Teléfono(s)                                                                                                    | Registre su número de teléfono en la p                                                                                                    | parte inferior.                                                                                                    |                                                  |                                                                                            |  |
| MODO DE USO: Primero debe registrar su<br>área.<br>Ej: Para el registro de taléfono celular debi<br>PARA QUITAR un taléfono de clic en el ch<br>Recuerde que es preciso ingresar su n | u número de celular con el formato de 1<br>erá ingresar 0991234567, o 022234567<br>neck IM de la casilla de verificación y se<br>úmero de celular para continuar co | 0 números. Si desea aumentar otro teléfono presione el botón<br>? para el registro de números convencionales.<br>eliminará el teléfono de la lista.<br>n el registro. | " Aumentar Teléfono", en el caso de números conv | encionales ingrese su número talefónico con el formarto de 9 números, incluido el código c |  |
| Ingrese su(s) teléfono(s)                                                                                                    |                                                                                                    | Tipo Teléfono                                                                                                    | Observa                                          | ciones                                                                                     |  |
| Ejemplo:<br>Tian: Calular                                                                                                    | Celular 🗸                                                                                                    |                                                                                                    |                                                  | Aumentar +<br>Teléfono                                                                     |  |
| Teléfono: 0996155247                                                                                                    | Ej.: Celular                                                                                                    | Ej.: 0996155247                                                                                                    | Ej.: Ext-123                                     |                                                                                            |  |
| Observaciones: Llamar en horarios de<br>oficina                                                                                                    | Celular                                                                                                    | 0983855158                                                                                                    |                                                  |                                                                                            |  |
|                                                                                                    | Celular                                                                                                    | 0987854387                                                                                                    | 234                                              |                                                                                            |  |
| ¿Cómo ingreso los teléfonos?                                                                                                    | Casa                                                                                                    | 023382828                                                                                                    |                                                  |                                                                                            |  |
| Importante: Al dar olic en siguient                                                                                                    | e usted valida que la información regi                                                                                                    | strada en el sistema es correcta. Adicionalmente, recuerde q                                                                                                    | e si no adjunta los documentos solicitados en el | paso 5, su registro no será habilitado.                                                    |  |
|                                                                                                    |                                                                                                    |                                                                                                    |                                                  |                                                                                            |  |

Imagen 8

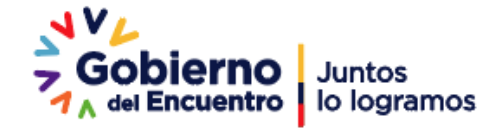

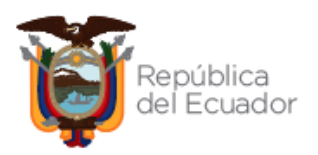

**PASO 5:** En el último paso, "DOCUMENTACIÓN PROVEEDOR EXTRANJERO EN EL PAÍS DE ORIGEN", para subir la documentación deberá dar clic en el botón "EXAMINAR"; luego seleccione el archivo correspondiente y de clic en el botón "ABRIR", en el campo "DESCRIPCIÓN" digite el nombre del documento y luego dé clic en el botón "SUBIR". Verificar que los archivos se encuentren cargados; luego presionar "FINALIZAR REGISTRO". IMAGEN 9

|                                                                                                    | COMPRAS Sis                                                                                                    | tema Oficial de Contrataci                                                                                                    | ón Pública 🦷 🧯                                                                            | GOBIERNO NACIONAL DE<br>LA REPUBLICA DEL ECUADOR |                                                                                      |                |
|----------------------------------------------------------------------------------------------------|----------------------------------------------------------------------------------------------------|----------------------------------------------------------------------------------------------------|-------------------------------------------------------------------------------------------|--------------------------------------------------|--------------------------------------------------------------------------------------|----------------|
| Miércoles 16 de Febrero del 2022 18:11                                                                                                    |                                                                                                    |                                                                                                    | 1                                                                                         | Idioma / Language: Esca                          | nol Y I Ingresar al Sistema                                                          | 1              |
|                                                                                                    |                                                                                                    |                                                                                                    |                                                                                           |                                                  |                                                                                      |                |
| so 1                                                                                                    | Paso 2                                                                                                    | Paso 3                                                                                                    | Paso 4                                                                                    |                                                  | Paso 5                                                                               |                |
| nos y Condiciones                                                                                                    | Datos del Proveedor                                                                                                    | Productos y actividades                                                                                                    | Contactos – Indicadores                                                                   |                                                  | Finalización                                                                         |                |
| alización del Registro                                                                                                    |                                                                                                    |                                                                                                    |                                                                                           |                                                  |                                                                                      |                |
| Recuerde que todos los documentos que usted i<br>según corresponda, además de las sanciones in<br>Estimado usuario para finalizar con su registro, p                                                                                                    | sube al portal deben estar legibles, completos y vi<br>npuestas por el SERCOP según la normativa vige<br>por favor adjuntar los siguientes documentos oblig                                                                                                    | igentes, en faterdad material ni ideológica, apeqados a la n<br>met. Por faror revise bien el fondo y la forma de los dos a la n<br>atorios. El límite máximo para subir los documentos anexos<br>,                                                                                                    | ormativa y requerimientos. En caso de cualqui<br>nos que sube.<br>es de 10MB por archivo. | ier error de fondo o de forma e                  | n los mismos, Usted será responsable civ                                             | l y penalmente |
| No utilice puntos en el nombre de sus archivos a<br>• documento apoderado pdf → Error.<br>• documento_apoderado pdf → Correcto.                                                                                                    | undes especiales in transition and ()                                                                                                    |                                                                                                    |                                                                                           |                                                  |                                                                                      |                |
| OMENTACION PROVEEDOR EXTRAN                                                                                                    | INJERO EN EL PAIS DE ORIGEN                                                                                                    |                                                                                                    |                                                                                           |                                                  |                                                                                      |                |
| onumento(s) que acredites la evistancia (contralinje                                                                                                    | errora i réference un cala de cristen de co                                                                                                    | e su obieto social legalmente apostilados o incolinados o                                                                                                    | el país de prisen. En caso de baberios storros                                            | do en otro idioma, presentar las                 | documentos lansimente traducidos el                                                  | -              |
| pañol.<br>tensiones permitidas:                                                                                                    | rersona junicica en su país de origen, que certifique                                                                                                    | e so objeto social, regarmente apostilizdos o legalizados en                                                                                                    | er para de origen. En caso de habenos otorgad                                             | oo en os o loionta, presentar los                | s occomentos regarmente traducidos al                                                |                |
|                                                                                                    |                                                                                                    |                                                                                                    |                                                                                           |                                                  |                                                                                      |                |
| escription: S                                                                                                    | Seleccionar archivo Ningún archivo seleccionado S                                                                                                    | Subir 1                                                                                                    |                                                                                           |                                                  |                                                                                      |                |
| escripción: S                                                                                                    | Seleccionar archivo Ningún archivo seleccionado S<br>bre                                                                                                    | Descripci                                                                                                    | ón                                                                                        |                                                  | Eliminar                                                                             | -              |
| Descripción:    E<br>Nomt<br>18887 128 pdf (0.23) Mb                                                                                                    | Beleccionar archivo   Ningún archivo seleccionado   S<br>Dre                                                                                                    | Descripci<br>Documentación proveedor extranuero en el                                                                                                    | ÓN<br>PAÍS DE ORIGEN                                                                      |                                                  | Eliminar<br>Elminar                                                                  |                |
| CUMENTACIÓN APODERADO/REPRE<br>des riso a social a locariso functional<br>comento que avorde a la ocaración logresentante lega<br>locara presenta de documento legamente tado<br>tensiones permitidas: por<br>deservolos () [5]                                                                                                    | SERVICIANT activo seleccionado (S<br>Dre<br>SENTANTE LEGAL DOMICILIADO I<br>Il domiciliado en Ecuador.<br>egal domiciliado en e Ecuador.<br>egal domiciliado en e Ecuador.                                                                                                    | Descripci<br>DOCUMENTACIÓN PROVEEDOR EXTRAUERO EN E<br>EN ECUADOR<br>pañía, en el que certique el nombramiento, funciones, atri                                                                                                    | ón<br>PAIS DE ORIGEN<br>Usones yo limitaciones, legaimente apostilaci                     | dos o legalizados en el país de                  | Eliminar<br>Eliminar<br>organ: En caso de haberlos oforgado en                       |                |
| sergedn     [1]     [5]     Nom     Nom     Nom     Nom     Nom     Serged     Serged     Serged     Serged     Serged     Serged     Serged     Serged     Nom     Nom     Nom     Nom     Nom     Nom                                                                                                    | Seescons active   Mingin active seesconsol   3<br>Pre<br>ESENTANTE LEGAL DOMICILIADO I<br>1 domiciliado en Ecuador.<br>segui domiciliado en e Ecuador.<br>esta domiciliado en e Ecuador.<br>Sescons ractivo.   Mingin activo selectorado.   3<br>Pre                                                                                                    | Descripción<br>Descripción<br>DOCUMENTACIÓN PROVEEDOR EXTRANJERO EN E<br>EN ECUADOR<br>pañía, en el que certique el nombramiento, fundones, ant<br>descripción<br>Descripción<br>Descripción                                                                                                    | 5n<br>PAIS DE ORIGEN<br>Unders y bilmitaciones, legalmente apostillac                     | dos o legalizados en el país de                  | Eliminar  Dimose  origen: En caso de haberlos otorgado en  Eliminar                  |                |
| Exercised     If Secretary (22) Its     Norm     Secretary (22) Its     Secretary (22) Its     Secretary (22) | Seescons active   Migh active seesconsol   3<br>SENTANTE LEGAL DOMICILIADO<br>I domiciliado en Ecuador.<br>seguidonciales en Ecuador.<br>seguidonciales en Ecuador.<br>Secons active   Migh active sesconsol   3<br>Secons active   Migh active sesconsol   3<br>Secons active   Migh active sesconsol   3                                                                                                    | Descripci     Descripci     Descripci     DOUMENTADIÓN PROVEEDOR EXTRAUERO ENE     EN ECUADOR     parlía, en el que certique el nombramiento, funciones, atri     parlía, en el que certique el nombramiento, funciones, atri     DOUMENTADIÓN APODERADOREPRESENTANTE L                                                                                                    | 5n<br>PNIS DE ORIGEN<br>uudones ylo limitadones, legamente apostilad<br>5n                | dos o legalizados en el país de                  | Eliminar Eliminar origen: En caso de haberlos otorgado en Eliminar Eliminar Eliminar |                |
| Description [1] [3]<br>Nomit<br>1997128.pdf (0.23) Mb<br>OCUMENTACIÓN APODERADO/REPRE<br>Poder apoderado/representante lega<br>Doumeto que aordite al apoderado/representante lega<br>Doumeto que aordite al apoderado/representante lega<br>Extensiones permitidas: pdf<br>Descriptión:<br>Extensiones permitidas: pdf<br>Descriptión: [5]                                                                                                    | SERECORT archive   Mingin archive selectorado   3<br>SERTTANTE LEGAL DOMICILIADO I<br>SERTTANTE LEGAL DOMICILIADO I<br>d'Omiciliado en Ecuador.<br>esta domicilia de en Ecuador.<br>esta domicilia de en Ecuador.<br>esta domicilia de en Ecuador.<br>esta domicilia de en Ecuador.<br>esta domicilia de en Ecuador.<br>esta domicilia de en Ecuador.<br>Esta domicilia de en Ecuador.<br>Esta domicilia de en Ecuador.<br>Esta domicilia de en Ecuador.<br>Esta domicilia de entre esta de esta de esta | Bescripci      Descripci      DocumentAción PROVEEDOR EXTRANERO EN E      EN ECUADOR      pañía, en el que certique el nombramiento, fundones, and      pañía, en el que certique el nombramiento, fundones, and      Descripci      Descripci | in<br>FAIS DE ORIGEN<br>woones yo limitaciones, legalmente acostillac<br>in<br>604L       | dos o legalizados en el país de                  | Eliminar Elicose origen. En caso de haberlos otorgado en Eliminar Elicose            |                |

Imagen 9

# 4. SECCIÓN II: ACTUALIZACIÓN DE DATOS Y PRODUCTOS Y/O SERVICIOS PARA PROVEEDOR NACIONAL Y EXTRANJERO

En esta sección se detalla el proceso de actualización de datos y productos que deben seguir de los proveedores registrados en el Registro Único de Proveedores-RUP, que le permiten participar en el procedimiento de compra corporativa del sector salud.

Para la actualización, deberá ingresar al siguiente enlace: www.sercop.gob.ec., en el cual se visualizará la siguiente pantalla, en la sección "ENLACES RÁPIDOS" escoja la opción "SOCE - Sistema Oficial de Contratación Pública". IMAGEN 10

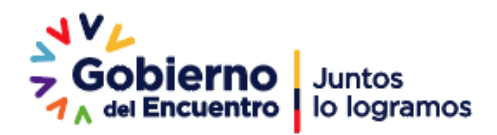

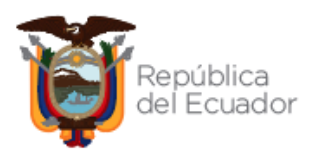

|                                                                                       |                                                  |                                        | Servicio Nacional de Contratación Públ |
|---------------------------------------------------------------------------------------|--------------------------------------------------|----------------------------------------|----------------------------------------|
| ≡ MENÚ                                                                                |                                                  |                                        |                                        |
| iervicios                                                                             |                                                  |                                        | Entérate                               |
| Capacitación Certifi                                                                  | cación Contrataciones Abiertas<br>Ecuador - OCDS | Atención al Usuario Beneficiario Final | Vacúnate<br>por tu<br>familia          |
| oticias                                                                               | Enlaces rapidos                                  | Temas Importantes                      |                                        |
|                                                                                       | SOCE- Sistema Oficial de Contratación            | Portal de Compras Corporativas         | > Vacunación Victoria                  |
| ANTISOBORNO                                                                           | Publica del Ecuador                              | Giro Específico de Negocio             | > Tu Gobierno informa                  |
| SISCAS 2<br>TAN                                                                       | CHAT (Consulta En Línea)                         | Búsqueda de consultorías               | >                                      |
| Denuncia aquí la corrupción<br>relacionada con gestión de pagos del Gobierno Central: | Preguntas frecuentes                             | Noticias                               | <b>`</b>                               |
| www.finanzas.gob.ec                                                                   | Calculadora de Presupuesto Referencial           | - Contactos                            | >                                      |
|                                                                                       |                                                  |                                        |                                        |
| Contractor Churchelerer                                                               | Deste                                            | Trémites Cludadanes                    | Cistoma Nacional de Información (CNI)  |

A continuación, ingrese sus credenciales RUC, Usuario y Contraseña. IMAGEN 11

| COMUNICADO OFICIAL<br>Endádes Contratantes:<br>Se actualizó el Módulo Facilitador de la Contratación Pública MFC - Pilegos.<br>La versión MFC Pilegos: 11.10<br>- Nearcona Torstáncio MFC Periodade                                 |                      | Ingrese los dotos para el acceso al sistema RUC: Número Identificación 20172014 Usuario: Nombre de Usuario | registress<br>Corro Entidad Contratino<br>Corro Entidad Contratino<br>De Processo<br>De Processo                                                                                    |
|----------------------------------------------------------------------------------------------------|----------------------|----------------------------------------------------------------------------------------------------|----------------------------------------------------------------------------------------------------|
| Porvedonse de Estado:<br>Se actualizó el Módulo Facilitador de la Contratación Pública MFC - Ofertas<br>La vesión MFC Ofertas: 1.6.0<br>DEBERÁN DESCARGAR E INSTALAR OBLIGATORIAMENTE del Ink:<br>- Dearsena Inselation VEF Ofertas |                      | Egr1234 Contraseña: Su contraseña de compras públicas. Recordarme en este computador (de/dd au outerus)    | De Adquiciciones de Infras Cuantía De Rigimen Experial Necesidades Infras Cuantía Portochimiente Cuantías Portochimiente Experiales De Convenia de Paga u otra instrumenta jurídica |
| iCompras públicas con transparencia, calidad y eficiencia!                                                                                                    | Fecha: 01-Enero-2022 | Entrar                                                                                                    | De Licitación Corporativa     Renorte de adjudicaciones de obras      Herramientas Actionales      Comorras Corporativas Sector Statul     (2)                                      |
|                                                                                                    | ~                    |                                                                                                    | Subasta Inversa Corporativa de Alimentación (a)<br>Ecociar<br>Enlaces de Interés (c)                                                                                                |

Si registró correctamente sus datos, al inicio de su sesión se mostrará en la sección de avisos, un comunicado para participar en los procedimientos de Compras Corporativas del Sector Salud, de clic en el enlace "**Actualización datos y productos"** para continuar con este proceso. **IMAGEN 12** 

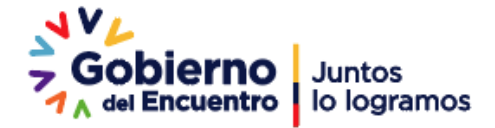

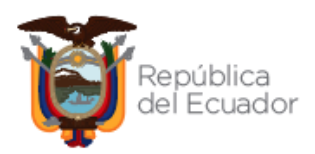

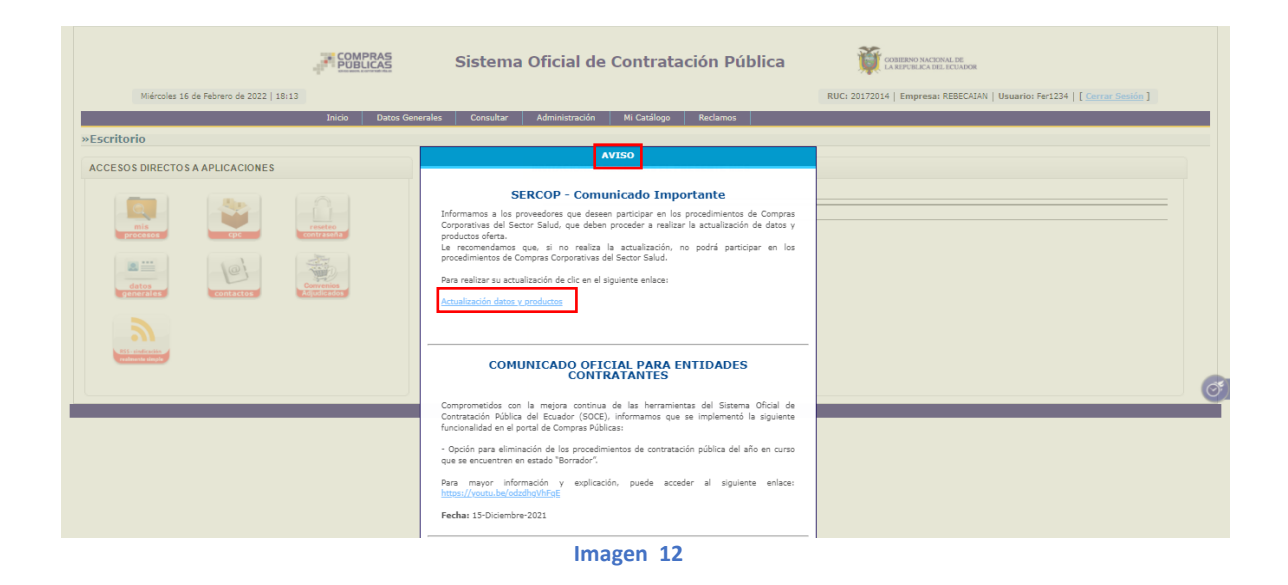

## 4.1. Actualización de datos y productos/servicios de Proveedores Nacionales

Una vez se haya dado clic en la opción "Actualización datos y productos" del comunicado señalado en el punto anterior, para el caso de los proveedores de origen nacional que se encuentren previamente registrados en el RUP, se mostrará el Paso 3 "Productos y Actividades", para registrar el producto "MEDICAMENTOS (SUBASTA INVERSA CORPORATIVA DE MEDICAMENTOS).

Una vez haya seleccionado tanto los productos en los que desea participar; presione el botón "TERMINAR ACTUALIZACIÓN", para completar su actualización. IMAGEN 13

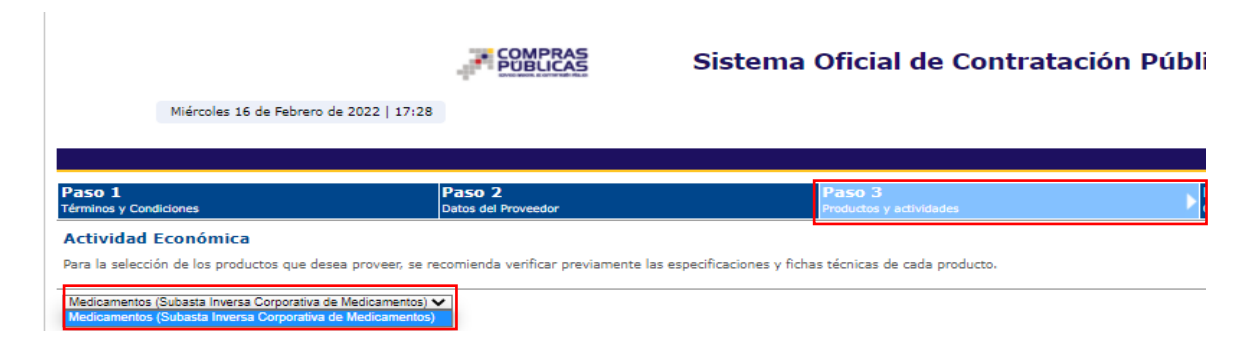

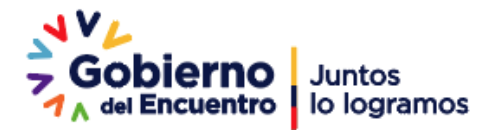

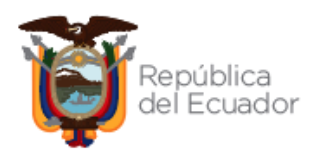

|                         |            |                                        |                      |               |                                                                      | Ligite el nombre del producto a Buscar: Nombre Generico |
|-------------------------|------------|----------------------------------------|----------------------|---------------|----------------------------------------------------------------------|---------------------------------------------------------|
| cione Producto          | Código ATC | Nombre Genérico/DCI                    | Forma Farmacéutica   | Concentración | Presentación                                                         | Fichas del Medicamento                                  |
|                         | JD5AF0     | Abacavir - Líquido oral- 20 mg/mL      | Líquido oral         | 20 mg/mL      | Caja x frasco x 100 mL (mínimo) con dosificador                      | Visualizar                                              |
|                         | J05AF0     | Abacavir - Sólido oral- 300 mg         | Sólido oral          | 300 mg        | Caja x blíster/ristra/frasco dosis personal, no envase hospitalario. | Visualizar                                              |
|                         | S01EC0     | Acetazolamida                          | Sólido oral          | 250 mg        | Caja x bl/ster/ristra                                                | Visualizar                                              |
| 0                       | V03AB2     | Acetiloisteína                         | Líquido parenteral   | 100 mg/mL     | Caja x ampolla(s) x 3 mL                                             | Visualizar                                              |
| <b>Z</b>                | J05AB0     | Acidovír                               | Sólido oral          | 800 mg        | Caia x blister/ristra                                                | Visualizer                                              |
|                         | J05AB0     | Aciclovir                              | Sólido parenteral    | 250 mg        | Caja x vial (es)                                                     | Visualizar                                              |
|                         | J05AB0     | Aciclovir                              | Sólido oral          | 200 mg        | Caja x blisteritistra                                                | Vaualizar                                               |
|                         | J05AB0     | Aciclovir                              | Líquido oral         | 200 mg/5 MI   | Caja × frasco × 100 mL (mínimo) con dosificador                      | Visualizar                                              |
|                         | J05AB0     | Aciclovir                              | Sólido oral          | 400 mg        | Caja x blisteriristra                                                | Vaualizar                                               |
| <b>2</b>                | SD1AD0     | Addovir                                | Semisólido ottálmico | 3 %           | Caja × tubo × 5 g                                                    | Visualizar                                              |
|                         | B01AC0     | Ácido acetil salicítico                | Sólido oral          | 100 mg        | Caja x bilisteriristra                                               | Visualizar                                              |
|                         | N02BAD     | Ácido acetil salicífico                | Sólido oral          | 500 mg        | Caja x bilster/ristra                                                | Visualizar                                              |
| 0                       | M05BA0     | Ácido alendrónico (Alendronato sódico) | Sólido oral          | 70 mg         | Caja x blísteriristra                                                | Visualizar                                              |
|                         | A11GAD     | Ácido ascórbico (Vitamina C)           | Líquido parenteral   | 100 mg/mL     | Cajs × ampolla(s) × 5 mL                                             | Visualizar                                              |
|                         | 803880     | Ácido fólico                           | Sólido oral          | 5 mg          | Caja x blíster/ristra/frasco dosis personal, no envase hospitalario. | Visualizar                                              |
| stos del 1 al 15 de 855 |            |                                        |                      |               |                                                                      |                                                         |
| Siguiente Ein           |            |                                        |                      |               |                                                                      |                                                         |
|                         |            |                                        |                      |               |                                                                      |                                                         |
|                         |            |                                        |                      |               |                                                                      |                                                         |
|                         |            |                                        |                      |               |                                                                      |                                                         |
|                         |            |                                        |                      |               |                                                                      |                                                         |
|                         |            |                                        |                      |               |                                                                      |                                                         |
|                         |            |                                        |                      |               |                                                                      |                                                         |
|                         |            |                                        |                      |               |                                                                      |                                                         |

## 4.2. Actualización de datos y productos/servicios de Proveedores Extranjeros

Para los proveedores extranjeros, se habilitará el Paso 2 del Registro de Proveedores Extranjeros, donde usted puede validar información relacionada a los datos proveedor, los datos del apoderado o representante domiciliado en el Ecuador. IMAGEN 14

| Jueves 17 de Febrero del 2022 10:02 |                                                                  | Sistema Oficial de Contrat                                                                                                    | ación Pública 🏾 🌹                                                                                       | OGRESHO NACIONAL DE<br>LAREPORTACIA DEL ELVIDOR<br>Idoma / Language:<br>Expañs v                                                                                                    |
|-------------------------------------|------------------------------------------------------------------|----------------------------------------------------------------------------------------------------|----------------------------------------------------------------------------------------------------|----------------------------------------------------------------------------------------------------|
| Paso 1<br>Términos y Condiciones    | Paso 2<br>Datos del Proveedor                                    | Paso 3<br>Productos y actividades                                                                                                    | Paso 4<br>Contactos - Indicadores                                                                       | Paso 5<br>Finalización                                                                                                    |
| DATOS DEL PROVEEDOR                 |                                                                  |                                                                                                    |                                                                                                    |                                                                                                    |
| * Tipo                              |                                                                  | COMPAÑÍA                                                                                                    | Seleccionar Compañía                                                                                    |                                                                                                    |
| * Nombre de Compañía                |                                                                  | REBECA                                                                                                    | Introduzca el nombre de la co<br>El nombre de la compañía pue<br>), guión bajo ( _ ) y punto ( .        | mpañía.<br>de contener letras, espacio, números o los caracteres especiales: guión ( -<br>). No se permite el ingreso de otros caracteres especiales.                                     |
| * ID Compañía                       |                                                                  | 1723A                                                                                                    | Introduzca el código de identif<br>El ID - Identificador puede cor<br>( _ ). No incluya espacios en b   | ficación tributaria de la compañía en su lugar de origen<br>ntener letras, números o los caracteres especiales: guión ( - ) o guión bajo<br>Janco, puntos, ni otros caracteres especiales |
| * País de Domicilio                 |                                                                  | IRAQ 🗸                                                                                                    | Seleccione el país donde está                                                                           | domiciliada la compañía.                                                                                                    |
| * Correo Electrónico                |                                                                  | rebecamosquera2014@outlook.com<br>Ejemplo: paulparedes81@empresa.ec                                                                          | Introduzca el correo electrónic<br>sistema.                                                             | to de la compañía donde desea recibir las noticias y notificaciones del                                                                                                    |
| DATOS DEL REPRESENTANTE L           | EGAL DE LA COMPAÑÍA                                              | EN EL PAÍS DE ORIGEN                                                                                                    |                                                                                                    |                                                                                                    |
| COMPAÑÍA en su país de origen. Ter  | COMPAÑÍA EN EL PAÍS DE ORI<br>drá la capacidad para responder se | SEN - Persona facultada para tomar decisiones y obrar en represen<br>bre las acciones administrativas y judiciales que se deriven del proces | tación de la empresa participante en el procedimiento<br>dimiento y de la ejecución del Convenio Marco. | conforme los Estatutos o documento que acredite la existencia legal de la                                                                                                    |
| * Tipo de Documento de Identifica   | ción                                                             | Paseporte V                                                                                                    | Seleccione el tipo de documen                                                                           | to de identificación del representante legal.                                                                                                    |
| * Documento de Identificación       |                                                                  | 1723667687<br>Ejemplo: 1732976820                                                                                                    | Introduzca el número de ident<br>Este campo puede contener le<br>incluya espacios en blanco, pu         | ificación del representante legal.<br>tras, números o los caracteres especiales: guión ( - ) y guión bajo ( _ ). No<br>intos, ni caracteres especiales.                                   |
| * Apellidos                         |                                                                  | NOLE BARRERA<br>Ejemplo: Aguinaga                                                                                                    | Introduzca los apellidos del re                                                                         | presentante legal.                                                                                                    |

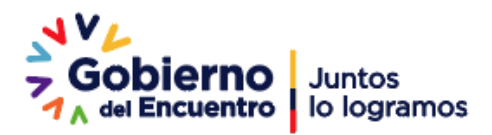

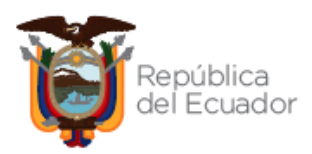

| *Correo Electrónico                                                                                                    | Ejemplo: paulparedes81@empresa.ec                                                                                                    | Ingrese el correo electrónico del representante legal.                                                                                                    |
|----------------------------------------------------------------------------------------------------|----------------------------------------------------------------------------------------------------|----------------------------------------------------------------------------------------------------|
| OS DEL APODERADO/REPRESENTANTE                                                                                                    | DOMICILIADO EN ECUADOR                                                                                                    | utada a través de un poder especial o general para obrar a nombre del representante legal del proveedor participante durante todo                                                                                                    |
| procedimiento, que incluye la suscripción del Conveni<br>Código Civil, el mandato (o poder) es "[] un contrato<br>más negocios especialmente determinados. | » Marco y la ejecución del mismo, con capacidad para responder sobre las accion<br>en que una persona confía la gestión de uno o más negocios a otra, que se hace<br>para para para para para para para para | ne administrativas y judiciales que se deriven del procedimiento. En base a lo determinado por el anticulo 2020 de la Codificación de<br>carajo de ellos [_1^, será general cuando se da para locios los negocios del mandante, y podrá ser especial cuando comprende uno |
| * Tipo de apoderado                                                                                                    | Persona Natural 🗸                                                                                                    | Seleccione el tipo de documento de identificación del apoderado.                                                                                                    |
| * Tipo de Documento de Identificación                                                                                                    | Registro Único de Contribuyentes 🗸                                                                                                    | Seleccione el tipo de documento de identificación del apoderado.                                                                                                    |
| Documento de Identificación                                                                                                    | 1723667679001<br>Ejemplo: 1732976820                                                                                                    | Introduzca el número de identificación del apoderado.<br>Este campo debe contener asio números. No induya espacios en blanco, puntos, ni caracteres<br>especiales. Es permites el ingreco de hasta 13 dígutos.                                                            |
| Apellidos                                                                                                    | NOLE BARRERA<br>Ejemplo: Aguinaga                                                                                                    | Introduzca los nombres del apoderado.                                                                                                    |
| Nombres                                                                                                    | JESICA ALEXANDRA<br>Ejemplo: Alexis                                                                                                    | Introduzca los apellidos del apoderado.                                                                                                    |
| Nacionalidad                                                                                                    | ECUADOR V                                                                                                    | Seleccione la nacionalidad del apoderado.                                                                                                    |
| Fecha de Nacimiento                                                                                                    | 1992-02-20<br>Ejemplo: 1975-02-15                                                                                                    | Identifique la fecha de nacimiento del apoderado.                                                                                                    |
| Correo Electrónico                                                                                                    | jesica.nole1992@gmail.com<br>Ejemplo: paulparedes81@empresa.ec                                                                                                    | Ingrese el correo electrónico del apoderado.                                                                                                    |
| OS ADICIONALES                                                                                                    |                                                                                                    |                                                                                                    |
| • Usuario                                                                                                    | Rebeca123                                                                                                    | Esta información le será solicitada para ingresar a su zona privada, le recomendamos elegir un nombr<br>que recuerde fácilmente.                                                                                                    |
| • Contraseña                                                                                                    | *****                                                                                                    | <b>IMPORTANTE</b> : Ingrese una clave que pueda recordar fácilmente y sea únicamente de su<br>conocimiento.                                                                                                    |
| Confirme su Contraseña                                                                                                    | *****                                                                                                    | Vuelva a ingresar su contraseña para verificar que este correcta.                                                                                                    |
|                                                                                                    |                                                                                                    |                                                                                                    |

#### Imagen 14

En el siguiente paso el proveedor puede validar o cambiar el/los productos a proveer de "MEDICAMENTOS (SUBASTA INVERSA CORPORATIVA DE MEDICAMENTOS). Al dar clic en la opción de "MEDICAMENTOS (SUBASTA INVERSA DE MEDICAMENTOS" se visualizará: "SELECCIONE PRODUCTO, CÓDIGO ATC, NOMBRE GENÉRICO/DENOMINACIÓN COMÚN INTERNACIONAL, FORMA FARMACÉUTICA, CONCENTRACIÓN Y PRESENTACIÓN". IMAGEN 15

|                |                       |                       |                                                                         | COMPRAS                                                                  | Sistem        | a Oficial de Contratación Pública                             | GORIERNO NACIONAL DE<br>LA REPUBLICA DEL ECUADOR |                                   |
|----------------|-----------------------|-----------------------|-------------------------------------------------------------------------|--------------------------------------------------------------------------|---------------|---------------------------------------------------------------|--------------------------------------------------|-----------------------------------|
|                |                       |                       | Jueves 17 de Febrero de 2022   10:10                                    | •                                                                        |               |                                                               | Idloma<br>Espe                                   | / Languager [Ingresar al Sistema] |
| Paso<br>Témiro | 1<br>s y Condiciones  |                       | Paso 2<br>Datos del Proveedor                                           |                                                                          | Pase          | 2 3<br>tota y actividades                                     | aso 4<br>Intactos - Indicadores                  | Paso 5<br>Palazión                |
| Activi         | idad Económic         | ca                    |                                                                         |                                                                          |               |                                                               |                                                  |                                   |
| Para la        | selección de los pro  | iductos que desea i   | proveer, se recomienda verificar previamente las especificaciones y fic | has técnicas de cada producto.                                           |               |                                                               |                                                  |                                   |
| Medicar        | mentos (Bubasta Inver | rsa Corporativa de Me | dicamentos) 🗸                                                           |                                                                          |               |                                                               |                                                  |                                   |
| 0              | Para la revisión d    | ie las Pichas Teoric  | as dirijase al siguiente enlace: <u>Ver Pichas Técnicas</u>             |                                                                          |               |                                                               |                                                  |                                   |
| • •            | iumentar producto     | I                     |                                                                         |                                                                          |               | Digite el nombre del product                                  | o a buscar: Nombre Genérico                      |                                   |
| Sele           | ccione Produc         | to Código AT          | Nombre Genérico / Denominación Común Inter                              | nacional Forma Farmacéutic                                               | a Concentraci | ón Presentación                                               | Fichas del Medicamento                           |                                   |
|                |                       | JOSAFO                | Abacavir - Líquido oral- 20 mg/mL                                       | Líquido oral                                                             | 20 mg/mL      | Caja × frasco × 100 mL (mínimo) con dosificador               | <u>*</u>                                         |                                   |
|                |                       | 305AF0                | Abacavir - Sólido oral- 300 mg                                          | Sólido oral                                                              | 300 mg        | Caja x blíster/ristra/frasco dosis personal, no envase hospit | alario.                                          |                                   |
|                |                       | S01EC0                | Acetazolamida                                                           | Sólido oral                                                              | 250 mg        | Caja × blíster/ristra                                         | <u>*</u>                                         |                                   |
|                |                       | V03AB2                | Acetilcisteina                                                          | Liquido parenteral                                                       | 100 mg/mL     | Caja x ampolla(s) x 3 mL                                      |                                                  |                                   |
|                |                       | JUSABO                | Aciclovic                                                               | Solido orai                                                              | 800 mg        | Caja x bilster/ristra                                         | <u> </u>                                         |                                   |
|                |                       | JUSABO                | Aciclovic                                                               | Solido parenteral                                                        | 250 mg        | Caja x viai (es)                                              |                                                  |                                   |
|                |                       | 105480                | Aciclovia                                                               | Liquido oral                                                             | 200 mg        | Caja x biister/ristra                                         |                                                  |                                   |
|                |                       | 105480                | Aciclovia                                                               | Ciquido oral<br>Sólido oral                                              | 200 mg/ 5 Mi  | Caja x historicistra                                          |                                                  |                                   |
|                |                       | 501400                | Aciclovia                                                               | Sondo oral<br>Semisólido oftélmico                                       | 2.06          | Caja x tubo x 5 o                                             |                                                  |                                   |
|                |                       | 801400                | Ácido acetil salicílico                                                 | Sálida oral                                                              | 100 mg        | Caja v blister/ristra                                         |                                                  |                                   |
|                |                       | NO2BAO                | Ácido acetil salicílico                                                 | Sólido oral                                                              | 500 mg        | Caja v blister/ristra                                         |                                                  |                                   |
|                | 0                     | M05BA0                | Ácido alendrónico (Alendronato sódico)                                  | Sólido oral                                                              | 70 mg         | Caia x blíster/ristra                                         |                                                  |                                   |
|                | 0                     | A11GA0                | Ácido ascórbico (Vitamina C)                                            | Líquido parenteral                                                       | 100 mg/mL     | Caia x ampolla(s) x 5 mL                                      |                                                  |                                   |
|                |                       | B03BB0                | Ácido fólico                                                            | Sólido oral                                                              | 5 mg          | Cata x blister/ristra/frasco dosis personal, no envase hospit | alario.                                          |                                   |
| Prod           | luctos del 1 al       | 15 de 855             |                                                                         |                                                                          |               |                                                               | -                                                |                                   |
|                | Siguient              | e Fin                 |                                                                         |                                                                          |               |                                                               |                                                  |                                   |
|                |                       |                       |                                                                         |                                                                          |               |                                                               |                                                  |                                   |
|                |                       |                       |                                                                         |                                                                          |               |                                                               |                                                  |                                   |
|                |                       |                       |                                                                         |                                                                          |               | Productos Registrados                                         |                                                  |                                   |
|                | A11GA01LP             | R088A8-F20            | Acido as                                                                | córbico (Vitamina C) - Líqu                                              | ido parentera | il - 100 mg/mL                                                |                                                  |                                   |
|                | J05AB01SO             | R283X0-F20            | Abacavi                                                                 | <ul> <li>Sólido oral - 20 mg/mL</li> <li>Sólido oral - 800 mg</li> </ul> |               |                                                               |                                                  |                                   |
| -              |                       |                       |                                                                         |                                                                          |               |                                                               |                                                  |                                   |
| * 60           | otinuar               |                       |                                                                         |                                                                          |               |                                                               |                                                  |                                   |

#### Imagen 15

De igual manera, en el paso 4, verificamos la información sobre "DIRECCIÓN Y TELÉFONOS DEL PROVEEDOR EXTRANJERO EN EL PAÍS DE ORIGEN" además, los

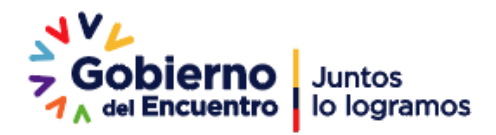

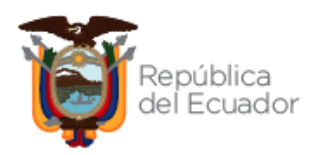

"INDICADORES DEL PROVEEDOR EXTRANJERO EN EL PAÍS DE ORIGEN" Y "DIRECCIÓN Y TELÉFONOS DEL APODERADO DOMICILIADO EN EL ECUADOR".

Ingresar información fidedigna en base a los datos financieros declarados el último año.

Luego verificar los datos del apoderado/representante legal domiciliado en el Ecuador. Validar que la información ingresada este correcta; y presione CONTINUAR. IMAGEN 16

| io 1                                                                                                    | Paso 2                                                                                                    |                                                                                                    | Paso 3                                                                                                    | Paso                                                                                                    | 4                                                 | Paso 5                                                                          |                    |
|----------------------------------------------------------------------------------------------------|----------------------------------------------------------------------------------------------------|----------------------------------------------------------------------------------------------------|----------------------------------------------------------------------------------------------------|----------------------------------------------------------------------------------------------------|---------------------------------------------------|---------------------------------------------------------------------------------|--------------------|
| inos y Condiciones<br>ección y Teléfonos del Prove                                                                                                    | Datos del Proveedor<br>eedor Extranjero en el país d                                                                                                    | de origen                                                                                                    | Productos y actividades                                                                                                    | Contact                                                                                                    | tos – Indicadores                                 | Finalización                                                                    |                    |
| País                                                                                                    | IRAQ                                                                                                    | Seleccione el país dond                                                                                                    | de está domiciliada la compañía.                                                                                                    |                                                                                                    |                                                   |                                                                                 |                    |
| Estado/Provincia/Región                                                                                                    | MOSUL                                                                                                    | Introduzca el estado, p                                                                                                    | rovincia o región donde se encuentra la comp                                                                                                    | añía.                                                                                                    |                                                   |                                                                                 |                    |
| udad                                                                                                    | MOSUL                                                                                                    | Introduzca la ciudad do                                                                                                    | onde se encuentra la compañía.                                                                                                    |                                                                                                    |                                                   |                                                                                 |                    |
| Calle Principal                                                                                                    | CALLE A                                                                                                    | Introduzca la calle prin                                                                                                    | cipal de la dirección de la compañía.                                                                                                    |                                                                                                    |                                                   |                                                                                 |                    |
| Calle Secundaria                                                                                                    | CALLE B                                                                                                    | Introduzca la calle secu                                                                                                    | undaria de la dirección de la compañía.                                                                                                    |                                                                                                    |                                                   |                                                                                 |                    |
| Número                                                                                                    | 220                                                                                                    | Introduzca la numeraci                                                                                                    | ión de la dirección de la compañía.                                                                                                    |                                                                                                    |                                                   |                                                                                 |                    |
| Códino postal                                                                                                    | 774                                                                                                    | Tetraduran el códice en                                                                                                    | antel de la discosión de la compañía                                                                                                    |                                                                                                    |                                                   |                                                                                 |                    |
| aláfana(s)                                                                                                    | Desistes es súmero de tabléfero es la                                                                                                    |                                                                                                    | istal de la dirección de la compania.                                                                                                    |                                                                                                    |                                                   |                                                                                 |                    |
| grese su(s) teléfono(s)                                                                                                    | número de celular para continuar co                                                                                                    | Tipo                                                                                                    | Teléfono                                                                                                    |                                                                                                    | Observaciones                                     | Aumentar 🔒                                                                      |                    |
| po: Celular<br>eléfono: 0996155247                                                                                                    | Ej.: Celular                                                                                                    |                                                                                                    | Ej.: 0996155247                                                                                                    | Ej.: Ext-123                                                                                                    |                                                   | Teléfono                                                                        |                    |
| Ibservaciones: Llamar en horarios c                                                                                                    | ie .                                                                                                    |                                                                                                    |                                                                                                    |                                                                                                    | 145                                               |                                                                                 |                    |
| cina<br><u>Códmo ingreso los teléfonos?</u><br>icadores del Proveedor Extr<br>ingeneties                                                                                                    | Cabl                                                                                                    | der                                                                                                    |                                                                                                    | P                                                                                                    |                                                   |                                                                                 |                    |
| Acine  Como Ingreso los teléfones?  dicadores del Proveedor Exte ermanentes  Activos totales (USD)                                                                                                    | Celu                                                                                                    | modalidades del sector.<br>Ingrese el valor total d<br>Ejempio: Casas, muebi                                                                                                    | eprinzia                                                                                                    | d                                                                                                    |                                                   |                                                                                 |                    |
| Acres     Licina invess los teléfona?       dicadores del Proveedor Extr       dicadores del Proveedor Extr       remanentes       * Activos totales (USD)       Pesivos totales (USD)                                                                                                    | Image: Control of the second second                   | modalidades del sector.<br>Ingrese el valor total de<br>Bempio: Casas, musió<br>Ingrese el valor total de<br>Ejempio: Deudas con b                                                                                                    | oprintize                                                                                                    | 4                                                                                                    |                                                   |                                                                                 |                    |
| icos                                                                                                    | Could         Could           Tanjero en el país de origen         1302 - 1492           1302 - 1492         Could Service           2327412.20         Egemplo: 54220.25           1986003.00         Gemplo: 54220.25           001448.00         Could Service                                                                                                    | modalidades del sector<br>Ingrese el valor total de<br>Bermolo Casas, muebo<br>Ejemplo: Deudas con b<br>Valor resultante de Att<br>Valor declando bajo re                                                                                                    | oprincipe<br>sites sus actives<br>to todes sus actives<br>textures and the subscription of the subscription<br>texture subscription of the subscription of the subscription<br>texture subscription of the subscription of the subscription<br>texture subscription of the subscription of the subscriptio                                                                                                    | s                                                                                                    |                                                   |                                                                                 |                    |
| ione<br>Ločina inpresa ka teléfonoz<br>Icadores del Proveedor Extr<br>armanentes<br>Activos totales (USD)<br>Pasivos totales (USD)<br>Patrimonio (USD)<br>Petrimonio (USD)                                                                                                    | Image: Control of the second second secon                    | modalidades del sector<br>Ingress el valor total d<br>Ejemplo: Caass. muebl<br>Magress el valor total d<br>Ejemplo: Duess con b<br>Valor resultante de Acti<br>Valor declarado bajo re<br>Domiciliado en Ecuad                                                                                                    | eprintize<br>s data sus actives<br>to data sus actives<br>te todos sus actives<br>te todos sus actives<br>tes, vehicules, direro en efectivo, en bancos, e<br>te todos sus pasivos<br>nos: cun provessión et<br>todos sus actives<br>todos sus actives<br>todos sus a                                         | dicudo en al manos 6 mases                                                                                                    |                                                   |                                                                                 |                    |
| ione<br>Lofina inpress la téléfona?<br>Incoderes del Proveedor Extr<br>armanentes<br>Activas totales (USD)<br>Pasivas totales (USD)<br>Patrimonis (USD)<br>ección y teléfonos del Apode<br>ovinda                                                                                                    | Could         Could           2027/12.20         2           2027/12.20         2           Symple:         54/20.25           001466.00         Could           Catuary         Could                                                                                                    | modalidades del sector<br>Ingenes el valor total del<br>Generola: Casas, medèl<br>Martes el valor total de<br>Generola: Decodes can lo<br>Velor declando abjo e<br>Domiciliado en Ecuad<br>Solucios el nombre d                                                                                                    | oprincipe<br>s data sus actives<br>as, vehiculas, directo en efectivo, en bancos, e<br>as vehiculas, directo en efectivo, en bancos, e<br>to todo sus actives<br>es todo sus actives<br>todos sus actives<br>todos sus actives<br>provincia directo en escuentos el apoderas<br>dos la provincia donde se encuentos el apoderas                                                                                                    | de                                                                                                    |                                                   |                                                                                 |                    |
| icos                                                                                                    | Could         Could           1350-199         V           2827412.00         Cound           Egemptic:         5420.25           1001440         Cound           Cound         Cound           Cound         Cound           Cound         Cound           Cound         Cound           Cound         Cound           Cound         Cound           Cound         Cound           Cound         Cound                                                                                                    | modalidades del sector<br>Ingenes el valor total del<br>Gjerropis Casas, muebli<br>lagrespe i valor total de<br>Gjerropis Casas, muebli<br>Maler de Caladas can la<br>Visitar de Caladas can la<br>Visitar de Caladas can la<br>Domiciliado en Ecuad<br>Domiciliado en Ecuad<br>Domiciliado en Ecuad                                                                                                    | oprincipal<br>s data sus actives<br>to data sus actives<br>te todos sus actives<br>tes, vehicules, direro en electivo, en bancos, e<br>te todos sus panivos<br>anos con provedorans etc.<br>hors - Resires<br>panivos<br>tors - Resires<br>panivos<br>tors - Resires<br>panivos<br>tors - Resires<br>panivos<br>tors - Resires<br>tors - Resires<br>tors - Resir | de Prosente e Ministri                                                                                                    |                                                   |                                                                                 |                    |
| Activas tos tas tas tas tas tas tas tas tas tas ta                                                                                                    | Could         Could           1350-199         V           2827412.00         Egermplik: 5420.25           Egermplik: 5420.25         Egermplik: 5420.25           001446.00         Egermplik: 5420.25           Could R         Could R           Could R         Egermplik: 5420.25                                                                                                    | modalidades del sector<br>Ingenes el valor total del<br>Gjerepis Casas, muebl<br>Martes el valor total de<br>Gjerepis Casas, muebl<br>Marte de Casada cas he<br>Visit er declanda bajo er<br>Domiciliado en Ecuad<br>Domiciliado en Ecuad<br>Introduces al calle prine<br>Britroduces la calle prine<br>Britroduces la calle seco                                                                                                    | oprincipal<br>e todo ano advince<br>es, vehiculas, forence en efectivo, en bances e<br>tedera uno passione<br>atocas, con provesibiror, etc.<br>atocas, con provesibiror, etc.<br>atocas, con provesibiror, etc.<br>de la provincia donde sa encuentra el apoderas<br>de la provincia donde sa encuentra el apoderado.<br>Inderia de la dirección del apoderado.                                                                                                    | de Prosesso présonation<br>etc.<br>dificado en al manos 6 meses<br>do.                                                                                                    |                                                   |                                                                                 |                    |
| Come inprese les teléfenes?     Come inprese les teléfenes?     Activos totales (USD)     Patrimonio (USD)     Patrimonio (USD)     rección y teléfonos del Apode     rovincia     calle Principal     calle Secundaria     Número                                                                                                    | Ibio - 190         Cecil           Carrier on el país de origen         Carrier o carriero de la carriero de la carrier                                                               | modalidades del settor<br>Ingrese el valor total de<br>Benobic Casas modà<br>la del construction de la del total de<br>Benobic Dondas con la<br>Viel resultante de Acti<br>Valor resultante de Acti<br>Valor de Casado<br>Storoducca el acelle acto<br>Storoducca la calle acto<br>Storoducca la calle acto<br>Storoducca la calle acto                                                                                                    | OPTAILSE<br>a tada sur actives<br>s. vehiculas, direce en efectivo, en bances e<br>tados un provesiónes, etc.<br>tados auto provesiónes, etc.<br>actor - Partos<br>provesiónes, etc.<br>provesiónes, etc.<br>for<br>for<br>for<br>for<br>de la provincia donde se encuentra el apoderas<br>cipal de la dirección del apoderado.<br>Inderia de la dirección del apoderado.                                                                                                    | *******         \$40.111.1           *         *           *         *           *         *           *         *           *         *           *         *           *         *           *         *           *         *           *         *           *         *           *         *           *         *           *         *           *         *           *         *           *         *           *         *           *         *           *         *           *         *           *         *           *         *           *         *           *         *           *         *           *         *           *         *           *         *           *         *           *         *           *         *           *         *           *         *   *         * |                                                   |                                                                                 |                    |
| Colleg Provedor Extra<br>Constitution des Nations des Auférenses<br>Activos totales (USD)<br>Parimanio (USD)<br>Parimanio (USD)<br>Pacifica Principal<br>Calle Principal<br>Calle Secundaria<br>Número<br>Codigo postal                                                                                                    | Image: Control of the second second                   | modelidades del estor.     Ingrese el valor total de     genorizados de la estor.     Ingrese el valor total de     genorizados de la estor.     Ingrese el valor total de     genorizados de la estor.     Total de la estor.     Total de la estor.     Total de la estor.     Introduces la calle sec.     Introduces la calle sec.     Introduces la calle sec.     Introduces la calle sec.     Introduces la calle sec.     Introduces la calle sec.     Introduces la calle sec.     Introduces la calle sec.     Introduces la calle sec.     Introduces la calle sec.     Introduces la calle sec.     Introduces la calle sec.                                                                                                    | OFFICIO     OFFICIO     Idea     Idea     I                                                                                                    | #                                                                                                    |                                                   |                                                                                 |                    |
| direction of the set of the set of the      | Cett         Cett           Capitri 200         Cett           2007-112.00         Cett           2007-112.00         Cett           2007-112.00         Cett           2007-112.00         Cett           2007-112.00         Cett           2007-112.00         Cett           2007-112.00         Cett           2007-112.00         Cett           2007-112.00         Cett           2007-112.00         Cett           2007-112.00         Cett           200         Cett           200<                                                                                                    | modelidades del sector.     Impese el valor total de     modelidades del sector.     Impese el valor total de     Benore de la control de     modelidades de la control de     modelidades de la control de     modelidades de control de     modelidades de     modelidades de | oprincipal<br>statistica de la dirección del apoderado.<br>Yeste la dirección del apoderado.                                                                                                    |                                                                                                    |                                                   |                                                                                 |                    |
| dense  dense las teléanes  decadores las teléanes  remanentes  decadores del Proveedor Extr  remanentes  decadores del Proveedor Extr  remanentes  decadores del Proveedor Extr  remanentes  decadores del Proveedor Extr  remanentes  decadores del Proveedor Extr  remanentes  decadores del Proveedor Extr  remanentes  decadores del Proveedor Extr  remanentes  decadores del Proveedor Extr  remanentes  decadores del proveedor Extr  remanentes  decadores del proveedor Extr  remanentes  decadores del proveedor Extr  decadores del proveedor extr  decadores del proveedor extr  de | Cett     anjero en el país de origen     104 - 104     2024-42.20     2024-42.20     2024-42.20     2024-42.20     2024-42.20     2024-42.20     2024-42.20     2024-42.20     2024-42.20     2024-42.20     2024-42.20     2024-42.20     2024-42.20     2024-42.20     2024-42.20     2024-42.20     2024-42.20     2024-42.20     2024-42.20     2024-42.20     2024-42.20     2024-42.20     2024-42.20     2024-42.20     2024-42.20     2024-42.20     2024-42.20     2024-42.20     2024-42.20     2024-42.20     2024-42.20     2024-42.20     2024-42.20     2024-42.20     2024-42.20     2024-42.20     2024-42.20     2024-42.20     2024-42.20     2024-42.20     2024-42.20     2024-42.20     2024-42.20     2024-42.20     2024-42.20     2024-42.20     2024-42.20     2024-42.20     2024-42.20     2024-42.20     2024-42.20     2024-42.20     2024-42.20     2024-42.20     2024-42.20     2024-42.20     2024-42.20     2024-42.20     2024-42.20     2024-42.20     2024-42.20     2024-42.20     2024-42.20     2024-42.20     2024-42.20     2024-42.20     2024-42.20     2024-42.20     2024-42.20     2024-42.20     2024-42.20     2024-42.20     2024-42.20     2024-42.20     2024-42.20     2024-42.20     2024-42.20     2024-42.20     2024-42.20     2024-42.20     2024-42.20     2024-42.20     2024-42.20     2024-42.20     2024-42.20     2024-42.20     2024-42.20     2024-42.20     2024-42.20     2024-42.20     2024-42.20     2024-42.20     2024-42.20     2024-42.20     2024-42.20     2024-42.20     2024-42.20     2024-42.20     20224-42.20     2024-42.20     2024-42.20     2024-42.20     2024-42.20     2024-42.20     2024-42.20     2024-42.20     2024-42.20     2024-42.20     2024-42.20     2024-42.20     2024-42.20     2024-42.20     2024-42.20     2024-42.20     2024-42.20     2024-42.20     2024-42.20     2024-42.20     2024-42.20     2024-42.20     2024-42.20     2024-42.20     2024-42.20     2024-42.20     2024-42.20     2024-42.20     2024-42.20     2024-42.20     2024-42.20     2024-42.20     2024-42.20     2024-42.20     2024- | modalidades del settor     Ingress el valor total d     Egeneral: Casas modal     Ender total d     Egeneral: Casas modal     Velor reulineste de Acti     Velor reulineste de Activette de Activette     Velor reulineste de Activette de Activette     Velor reulineste de Activette de Activette     Velor reulineste de Activette     Velor reulineste de Activette     Velor reulineste de Activette     Velor reulineste de Activette     Velor reulineste de Activette     Velor reulineste de Activette     Velor reulineste de Activette     Velor reulineste de Activette     Velor reulineste de Activette     Velor reulineste de Activette     Velor reulineste de Activette     Velor reulineste de Activette     Velor reulineste de Activette     Velor reulineste de Activet | OFFICISE     OFFICISE     Additional of the second of the second of                                                                                                    | tte.<br>dificado en al mance 6 mases<br>de.<br>.osstal                                                                                                    | os convencionales ingrese au núm                  | ere talefísico con el formarto de 9 números, includo s                          | I código de área.  |
| dense  dense las tabléanes  decadores las tabléanes  remanentes  decadores del Proveedor Extr  remanentes  decadores del Verovedor Extr  remanentes  decadores del Verovedor Extr  remanentes  decadores del Verovedor Extr  remanentes  decadores del Verovedor Extr  remanentes  decadores del Verovedor Extr  remanentes  decadores del Verovedor Extr  remanentes  decadores del Verovedor Extr  remanentes  decadores del Verovedor Extr  remanentes  decadores del Verovedor Extr  remanentes  decadores del Verovedor Extr  remanentes  decadores del Verovedor del Verovedor  decadores del Verovedor del Verovedor  decadores del Verovedor del Verovedor  decadores del Verovedor del Verovedor  decadores del Verovedor del Verovedor  decadores del Verovedor del Verovedor  decadores del Verovedor del Verovedor  decadores del Verovedor del Verovedor  decadores del Verovedor del Verovedor  decadores del Verovedor del Verovedor  decadores del Verovedor del Verovedor  decadores del Verovedor  decadores del Verovedores  decadores del Verovedores  decadores del Verovedores  decadores del Verovedores  decado | Ceut     Ceut    | modalidades del setter     modalidades del setter     Ingrese el valor total de     Benobio. Casas mobil     velor total de     Benobio. Dondas con     velor total de     Benobio. Dondas con     Somolitado en Ecuad     Introduces la calle prio     Totoduces la calle prio     Stotoduces la calle prio     Stotoduces la calle prio     totoduces la calle prio     Totoduces la calle prio     totoduces la calle prio     totoduces     totoduces la  | OFFICIO     OFFICIO      Administrative     tedes sur actives     wholes, dense a effective, and bances, e     tedes sur particle, dense a effective, and     tedes sur particle     tedes sur particle                                                                                                    | ttc.<br>dificado en al mance 6 meses<br>de.<br>                                                                                                    | os convencionales ingrese au núm                  | ero telefísico con el formarto de 9 números, includos                           | I côdigo de área.  |
| Como inpresso las talifanas2     Como inpresso las talifanas2     Como inpresso las talifanas2     Activos totales (USD)     Patrimonio (USD)     Patrimonio (USD)     Patrimonio (USD)     Patrimonio (USD)     Cociclo y teléfonos del Apode     Tovincia     Calle Principal     Calle Principal     Calle Secundaria     Caldio postal     Codigo postal     Codigo postal      | Cell Cell Cell Cell Cell Cell Cell Cel                                                                                                    | model/dades del sector.     Ingresse el valor total de     genero el valor total de     genero el valor total de     genero el valor total de     genero el valor total de     genero el valor total de     genero el valor total de     genero el valor total de     genero el valor total de     genero el valor total de     genero el valor total de     totadostas de calles social     totadostas a la calle prior     introducas a la calle social     introducas a la calle social     introducas a la calle social     introducas a la calle social     introducas a la calle social     introducas a de la lator de la la     totadostas a d'ulados de la la     Tipo                                                                                                    | OFFICISE      OFFICISE      Additional of a set of a set of a                                                                                                    | ttc.<br>dificado en al manos 6 meses<br>56.<br>Taléfono", en el caso de númen                                                                                                    | os conventionales ingrese au núm                  | ere belefision can el formarta de 9 números, incluido e<br>Autorector           | I código de área.  |
| dens     denses     dessesses     dessessessessessessessessessessessessess                                                                                                    | Cett     Tanjero en el país de origen     Tanjero en el país de origen     Tanjero en el país     Tanjero en el país     Tanjero en el país de origen     Tanjer | modelidades de sector     modelidades de sector     ingresse el velor total de     generol. Casas model     modelidades de sector     ingresse el velor total de     generol. Casas model     modelidades de la total     deviero la utilitate de Antilitate     velor de la deviero de la deviero de la deviero de la la totalotace a la celles por     la parte inferios.     10 nimeros. El desea sumetor     Tren     Tren                                                                                                    | OFFICIS      OFFICIS      Idea:                                                                                                    |                                                                                                    | os convencionelles ingrese su núm                 | ere Melfolico con el formanto de 9 múneros, includo o<br>Austrentar<br>Telefono | al código de área. |
| Affinite and a set of the set of the se     | Cett     Cett    | modalidades del settor     Ingress el valor total de     Garando Casas modal     Valor callandes de la delto     Garando Casas modal     Valor callandes de la delto     Valor callandes de la delto     Valor callandes de la delto     Valor callandes de la delto     Domiciliado en Ecuad     Introducas la calla soci     Introducas la calla soci     Introducas  | OPPHILIP     OPPHILIP     teles aux actives     teles aux actives     teles     teles aux actives     teles     teles aux actives     teles     teles aux actives     teles     teles aux actives     teles     teles                                                                                                    | ************************************                                                                                                    | os convenciónales ingrese au núm<br>Observaciones | era balefínico con el formario de 9 números, includor<br>Austronter<br>Colécoro | i côdigo de área.  |

Imagen 16

En el siguiente paso, en el caso que requiera actualizar la documentación de la compañía; deberá dar clic en el botón "EXAMINAR"; luego seleccione el archivo correspondiente y de clic en el botón "ABRIR", en el campo "DESCRIPCIÓN" digite el nombre del documento y luego de clic en el botón "SUBIR".

Verificar que los archivos se encuentren cargados; luego presionar "TERMINAR ACTUALIZACIÓN. IMAGEN 17

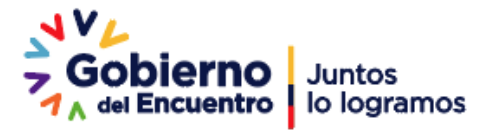

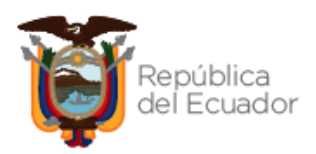

|                                                                                                    | Justier 17 de Febrero del 2022 10:21                                                                                                    |                                                                                                    |                                                                                                    | Televis ( Lawrence )                        | and I discussed firster 1                                                                                                    |                             |
|----------------------------------------------------------------------------------------------------|----------------------------------------------------------------------------------------------------|----------------------------------------------------------------------------------------------------|----------------------------------------------------------------------------------------------------|---------------------------------------------|----------------------------------------------------------------------------------------------------|-----------------------------|
|                                                                                                    | Jueves 17 de Hebrero del 2022 10121                                                                                                    |                                                                                                    |                                                                                                    | Idioma / Language: Español                  | V [Ingresar al Sistema]                                                                                                    |                             |
|                                                                                                    | Paso 2                                                                                                    | Paso 3                                                                                                    | Paso 4                                                                                                    |                                             | Paso 5                                                                                                    |                             |
| y Condicions<br>zación del Registro                                                                                                    | Datos del Proveedor                                                                                                    | Productos y actividades                                                                                                    | Contactos - Indicad                                                                                         | 3ores                                       | Finalización                                                                                                    |                             |
| Recuerde que todos los docume<br>impuestas por el SERCOP segúr<br>Estimado usuario para finalizar o                                                                                                    | entos que usted sube al portal deben estar legibles, completos y vigentes, sin<br>n la normativa vigente. Por favor revise bien el fondo y la forma de los documen<br>on su registro, por favor adjuntar los siguientes documentos obligatorios. El fini                                                                                                    | falsedad material ni ideológica, apegados a la normativa y requerimiento<br>tos que sube.<br>Te máximo para subir los documentos anexos es de 10MB por archivo.                                                                                                    | s. En caso de cualquier error de fondi                                                                      | o o de forma en los mismos, Usted será i    | responsable civil y penalmente según corresp                                                                                                    | onda, además de las sancion |
| No use nombres de archivos que<br>No utilioe puntos en el nombre de<br>• documento_apoderado p<br>• documento_apoderado.p                                                                                                    | a contenga consideras especiales como 1 Å186es.#.\$%&/{})+?."<br>a kus antinva antes de la extensión. Epn.<br>d' -> Ennr.<br>d' -> Conecto.                                                                                                    |                                                                                                    |                                                                                                    |                                             |                                                                                                    |                             |
| MENTACIÓN PROVEED                                                                                                    | OR EXTRANJERO EN EL PAÌS DE ORIGEN                                                                                                    |                                                                                                    |                                                                                                    |                                             |                                                                                                    |                             |
| stitución de la compañi                                                                                                    | ía extranjera en el país de origen.                                                                                                    |                                                                                                    |                                                                                                    |                                             |                                                                                                    |                             |
| umento(s) que screditen la existen<br>ensiones permitidas: pdf                                                                                                    | rola legal de la persona jurídica en su país de origen, que certifique su objeto so                                                                                                    | cial, legalmente apostillados o legalizados en el país de origen. En caso d                                                                                                    | e haberlos otorgado en otro idioma, pr                                                                      | esentar los documentos legalmente traduc    | oldos al español.                                                                                                    |                             |
| scripción:                                                                                                    | Seleccionar archivo Ningún archivo seleccionado Subir                                                                                                    |                                                                                                    |                                                                                                    |                                             |                                                                                                    |                             |
|                                                                                                    | Nombre                                                                                                    | Descripci                                                                                                    | ón                                                                                                    |                                             | Eliminar                                                                                                    |                             |
| /9.pdf (0.37) Mb                                                                                                    |                                                                                                    | Constitución de la compañía extranjera en el país de origen                                                                                                    |                                                                                                    |                                             | Bining                                                                                                    |                             |
| coumento que acredite al representa<br>almente traducidos al español.<br>tensiones permitidas: pdf<br>escripción:                                                                                                    | nte legal de la compañía en el país de origen, emitido por la autoridad compete                                                                                                    | nte, en el que certifique el nombramiento, funciones, atribuciones y/o limita                                                                                                    | ciones, legalmente apostillados o lega                                                                      | ilizados en el país de origen. En caso de h | aberlos otorgado en otro idioma, presentar los                                                                                                    | documentos                  |
| coumento que acredite al representar<br>almente traducidos al español.<br>Anniones permitidas: pdf<br>escripción:                                                                                                    | nte legal de la compañía en el país de origen, emitido por la autoridad compate<br>Seleccionar archivo Ningún archivo seleccionado (Subir)<br>Nombre                                                                                                    | nte, en el que cettifique el nombramiento, funciones, atribuciones y/o limita<br>Descripci                                                                                                    | ciones, legalmente apostillados o lega                                                                      | ilizados en el país de origen. En caso de h | aberios otorgado en otro idioma, presentar los<br>Eliminar                                                                                         | documentos                  |
| locumento que acredite al represente<br>glimente trabucios al español<br>tensiones permitidas: pdf<br>Descripción:<br>1992 pdf (0.97) Mo                                                                                                    | Intelligation de la compañía en el país de organ, entitido por la autoridad compete<br>Seleccionar activido : tergin activido aveccionado : Salar :<br>Nombine                                                                                                    | na, en el que certifique el nombremiento, funciones, antibuciones y lo limitat<br>Descripci<br>Poder representante legal de la compañía extranjora en el país de                                                                                                    | ciones, legalmente apostillados o lega<br>Ón<br>origen                                                      | ilizados en el país de origen. En caso de h | ebertos otorgado en otro idioma, presentar los<br>Eliminar<br>Eliminar                                                                             | documentos                  |
| counterfo que anorde al reposterio<br>mentos encodos estados<br>internete tendorios estados<br>internete tendorios estados<br>internetes estados<br>partecesas<br>estados<br>partecesas<br>conterno que anorde al apostrado<br>partecesas<br>partecesas<br>estados permitidas por<br>restorementos<br>partecesas                                                                                                    | ne tegr de la compañía er el país de orgen, entitos por la autoridad compañía<br>Selectorar arabitos ) tegrá actives selectorado (Solir)<br>Nombre<br>DO/REPRESENTANTE LEGAL DOMICILIADO EN ECUADO<br>Intante legal dominiciliado en Ecuadori.<br>Intorsentante legal dominiciliado en el Ecuadori.                                                                                                    | nte, en el pas cartíficas el nombramento. Manorea, ambusones y o limitarian el pas cartíficas el poster por sentencian legal de la compañía estratignes en el país de la compañía estratignes en el país de la compañía estratignes estratignes estratignes en el país de la compañía estratignes estratignes estratignes estratignes estratignes estratignes estratignes estratignes estratignes estratignes estratignes estratignes estratignes estratignes estratignes estratignes estratignes | conex, legalmente apostitados o legal<br>organ                                                              | el país de organ. En caso de habertos de    | elektris dorgado en otro idona, presentar los<br>Eliminar<br>Diferent<br>orgado en otro idona, presentar los document                              | documentos                  |
| sources a source of a grant of a grant of a                                                                                                    | ne tegr de la compañía en el país de orgen, entitos por la autoridad compañía<br>Selacionar arativa (hegia activa savacionato (Salar)<br>Nombre<br>DO/REPRESENTANTE LEGAL DOMICILIADO EN ECUAD<br>ntante legal domiciliado en Ecuador:<br>inpresentante agui consolica en el Ecuador:<br>Informantante activa savacionato (Salar)<br>Nombre                                                                                                    | the or dipartentique of nontraments. Uncloses, attributiones you initial     Descripci     Poder representante legal de la compeñia extranjes e ar or país de     organization de la compeñia extranjes e ar organization     organization de la compeñia extranjes e ar organization     Poder representante legal de la compeñia extranjes e ar organization     Poder representante legal de la compeñia extranjes e ar organization     Poder representante legal de la compeñia extranjes e ar organization     Poder representante legal de la compeñia extranjes e ar organization     Poder representante legal de la compeñia extranjes e ar organization                                                                                                    | cones, legalmente apostilados o legal<br>on origen<br>origen<br>palmente apostilados o legalizados en<br>on | el país de organ. En caso de h              | Eliminar<br>Dimer<br>Eliminar<br>Dimer<br>Orgado en otro Idona, presentar los document<br>Eliminar                                                 | documentos                  |
| boomento que asostita el registrar te<br>instrumente premidiate : por<br>Desergodin                                                                                                    | ne tegr de la compañía er el país de orgen, entitos por la autoridad compañía<br>Selectionarizativa ) tegrá extens selectorado (Solir)<br>Nombre<br>DO/REPRESENTANTE LEGAL DOMICILIADO EN ECUADO<br>Intante legal domiciliado em Ecuador;<br>inpresentante legal domiciliado em Ecuador;<br>Selectiona gebra Utouía extens selectorado (Solir)<br>Nombre                                                                                                   | nte en el que certifique el nombramiento. L'indoreque processore y o innte<br>Descripcio<br>Poder representante legal de la compelha extravjera en el país de<br>lo Reconstructura en el país de la compelha extravjera en el país de<br>lo Reconstructura en el compelha extravjera en el país de<br>lo Reconstructura en combramiento. L'indoreque pro limitaciones, leg<br>Descripcio<br>Poder apoderació representante legal distructurado en Elicador.                                                                                                    | cones, legalmente apostitados o legal<br>on origen<br>spinente apostitados o legalizados en<br>on           | el país de organ. En caso de h              | Eliminar<br>Distant<br>Orgado en otro idona, presentar los<br>documentos<br>orgado en otro idona, presentar los documentos<br>Eliminar<br>Eliminar | Stagementa                  |
| sourches de sourche af expension<br>investedent<br>secretedent<br>192 and (207) Mo<br>CUMENTACIÓN APODERA<br>ader apoderado/respreser<br>ader apoderado/respreser<br>ader apoderado/respreser<br>tensos person<br>193 and (207) Mo<br>193 and (207) Mo | ne tegr de la compañía er el país de orgen, entitos por la autoridad compañía<br>Selecitorar arabitos (tegrá extens selecitorato (Solie)<br>Nombre<br>DO/REPRESENTANTE LEGAL DOMICILIADO EN ECUADO<br>Intante legal domiciliado en Ecuadori.<br>Intersentante legal domiciliado en el Ecuadori.<br>Intersentante legal domiciliado en el Ecuadori.<br>Intersentante legal domiciliado en el Ecuadori.<br>Selecitora arabito se tenendado (Solie)<br>Nombre | nt, en el par estritor el nontramento. L'ocorea, atribucione y o innte<br>Descripci<br>Poor representante legal de la compañía estrarjares en el país de<br>loca<br>loca estritopa el nontramiento, funciones, atribuciones y lo instaciones, leg<br>Poor apoderationegnesentante legal doministrate en Euxedor<br>Poor apoderationegnesentante legal doministrate en Euxedor                                                                                                    | cones, legalmente apostilados o legal<br>on<br>origen                                                       | el país de orgen. En caso de haberlos de    | Eliminar Eliminar Eliminar Eliminar Eliminar Eliminar Eliminar Eliminar Eliminar                                                                   | documenta<br>ci legamente   |
| section of a soluble if regarding and the solution of the solution of the solu                                                                                                    | ne typ de la compañía er el país de orgen, entito por la Justricial compañía<br>Selecitara areixan tropia antiva selecitarada (Selar)<br>Nombre<br>DO/REPRESENTANTE LEGAL DOMICILIADO EN ECUADO<br>Intante legal dominiciliado em Ecuadori:<br>Selecitara areixan (Selar)<br>Nombre<br>Nombre<br>Selecitara areixan (Selar)                                                                                                    | ris, en el cus certifique el nombramento. Unanorea, atribuciones y os initia<br>Descripci<br>Proder representante legal de la compañía entrueyne en el pas de<br>OR<br>una certifique el nombramento, fundones, atribuciones y lo initiaciones, leg<br>Proder apoleraciónego expresentante legal doministado en Elbustor<br>Proder apoleraciónego expresentante legal doministado en Elbustor                                                                                                    | corea, legalmente apostilados o legal<br>on<br>origen                                                       | el país de organ. En caso de haberica do    | estantes otorgado en cho latorna, presentar los<br>Eliminar<br>Estantes<br>Orgado en cho doma, presentar los documento<br>Eliminar<br>Estantes     |                             |
| Documento que asositio el impostente<br>sumanianes parentidas: por<br>Desengedin<br>1102 part (3 07) Mo<br>1102 part (3 07) Mo<br>1103 part (3 07) Mo<br>1108 part (3 07) Mo<br>1108 part (3 07) Mo                                                                                                    | In togr de la compañía er el país de orgen, entitos por la autorizad compañía<br>Selencienz areixen Vergin antiva seleccionado (Selen)<br>Nombre<br>DO/REPRESENTANTE LEGAL DOMICILIADO EN ECUADO<br>Intante legal dominiciliado em Ecuador.<br>Ingresentaria tegal dominiciliado em Ecuador.<br>Seleccionar geologo Versió a seleccionado (Selen)<br>Nombre                                                                                                | ris, en el que certifique el nombramente. Unanora, atribuciones y os limite<br>Descripcio<br>Poder representante legit de la compañía entregera en el para de<br>IOR<br>La dentrifique el nombramiento. Enclones, atribuciones y/o limiteciones, leg<br>Descripcio<br>Poder aposteraciónegresentente legit donositado en Esuador                                                                                                    | cones, legalmente apostilados o legal<br>ôn<br>origen<br>palmente apostilados o legalizados en<br>ôn        | el país de origen. En capo de materica do   | exertis dorged en cho ldona, presentar los<br>Eliminar<br>Encose<br>orgado en cho idona, presentar los document<br>Eliminar<br>Encose              |                             |

Imagen 17

**RECUERDE:** Toda la información y documentos ingresados son de su exclusiva responsabilidad, bajo pena de sanción en caso de ser incompletos, erróneos, ilegibles o que alteren por cualquier motivo un proceso de contratación pública.

# 5. Actualización de productos desde la opción Mi CPC - SOCE

En esta sección se detalla el proceso de actualización de productos que debe seguir los proveedores registrados en el Registro Único de Proveedores-RUP, tanto nacionales como extranjeros que le permiten participar en el procedimiento de compra corporativa del sector salud.

Para la actualización, deberá ingresar al siguiente enlace: www.sercop.gob.ec., en el cual se visualizará la siguiente pantalla, en la sección "ENLACES RÁPIDOS" escoja la opción "SOCE - Sistema Oficial de Contratación Pública". IMAGEN 18

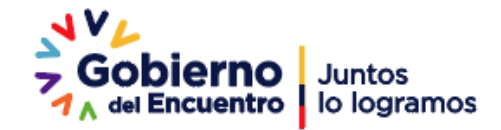

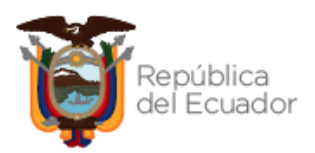

|     | SOBIETRO Juntos<br>Sobietro lo logramos                                                                                                    |                                                                                                    |                                                                                                    |         | Servicio Nacional de Contratación Pública | f<br>E |
|-----|----------------------------------------------------------------------------------------------------|----------------------------------------------------------------------------------------------------|----------------------------------------------------------------------------------------------------|---------|-------------------------------------------|--------|
|     | ≡ MENÚ                                                                                                    |                                                                                                    |                                                                                                    |         |                                           | Q      |
| ¥   | < Capacitación Certificación o                                                                                                    | contrataciones Abiertas<br>Ecuador - OCDS Atención al Us                                                                | suario Beneficiario Final                                                                                                    | Enté    | vacúnate                                  |        |
| I N | Contractions  Contraction  Contraction  Con | s Tem<br>na Oficial de Contratación P<br>cuador G<br>ulta En Línea) B<br>recuentes N<br>n de Presupuesto Referencial co | as Importantes<br>ortal de Compras Corporativas<br>iro Específico de Negocio<br>úsqueda de consultorías<br>ioticias<br>ontactos | ><br>   | oblemo informa                            |        |
|     | Contacto Ciudadano                                                                                                    | Portal Trámites Ciud                                                                                                    | dadanos                                                                                                    | Sistema | Nacional de Información (SNI)             |        |

A continuación, ingrese sus credenciales RUC, Usuario y Contraseña. IMAGEN 19

| Alertas y Notificaciones                                                    |                      | BIENVENIDOS                                    | Sistema de Contratación 💮                       |
|-----------------------------------------------------------------------------|----------------------|------------------------------------------------|-------------------------------------------------|
|                                                                             | /                    | Ingrese los datos para el acceso al sistema    | Como Proveedor del Estado                       |
| Entidades Contratantes                                                      |                      |                                                | Como Entidad Contratante                        |
| Se actualizó el Módulo Bacilitador de la Contratación Dública MEC - Diegon  |                      | RUC: Número Identificación                     | Búsqueda                                        |
| In versión MEC Riegos: 1.11.0                                               |                      | 1723A                                          | De Procesos                                     |
| - Decrarge Instalador MIC Entidades                                         |                      | Usuario: Nombre de Usuario                     | De Emergencias                                  |
| Proveedores del Estado:                                                     |                      | Rebeca123                                      | De Adquisiciones de ínfima Cuantia              |
| Se actualizó el Módulo Facilitador de la Contratación Pública MEC = Ofertas |                      | Contraseña: Su contraseña de compras públicas. | De Régimen Especial                             |
| La versión MFC Ofertas: 1.6.0                                               |                      |                                                | Necesidades Înfimas Cuantias                    |
| DEBERÁN DESCARGAR E INSTALAR OBLIGATORIAMENTE del link:                     |                      | Recordarme en este computador                  | De Procedimientos Especiales                    |
| - Descarga Instalador MFC Ofertas                                           |                      | ¿Olvidó su contraseña?                         | De Convenio de Pago u otro instrumento jurídico |
|                                                                             |                      |                                                | De Licitación Corporativa                       |
| iCompras públicas con transparencia, calidad y eficiencia!                  |                      | Estar                                          | Reporte de adjudicaciones de obras              |
|                                                                             | Fecha: 01-Enero-2022 | Elitiar                                        |                                                 |
| COMUNICADO OFICIAL                                                          |                      |                                                | Compras Corporativas Sector Salud               |
| Entidades Contratantes:                                                     |                      | ,                                              |                                                 |
|                                                                             |                      |                                                | Subasta Inversa Corporativa de Alimentación (+) |
|                                                                             |                      | -1                                             | Enlaces de Interés                              |

Imagen 19

Una vez haya ingresado a la página, diríjase a la pestaña "Datos Generales" luego seleccione la opción "Mi CPC". **IMAGEN 20** 

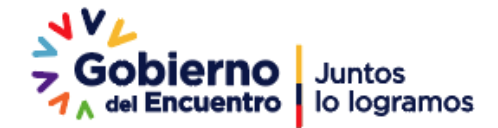

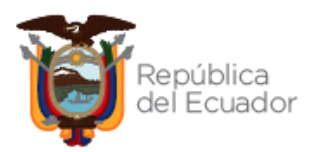

|                                      | PUB     | IPRAS                                                           | Sistema   | Oficial de              | Contratad           | ción Pública            | COBIESINO NACIONAL DE<br>LA REPENJEA DEL ECUADOR                             |   |
|--------------------------------------|---------|-----------------------------------------------------------------|-----------|-------------------------|---------------------|-------------------------|------------------------------------------------------------------------------|---|
| Jueves 24 de Febrero de 2022   08:33 |         |                                                                 | _         |                         |                     |                         | RUC: 1723A   Empresa: REBECA   Usuario: Rebeca123   [ <u>Cerrar Sesión</u> ] |   |
|                                      | Inicio  | Datos Generales                                                 | Consultar | Administración          | Mi Catálogo         | Reclamos                |                                                                              |   |
| »Escritorio                          |         | Resumen General                                                 |           |                         |                     |                         |                                                                              |   |
| ACCESOS DIRECTOS A APLICACIONES      |         | Datos de la empresa<br>Info Usuario                             | _         | INVITACIONES F          | RECIBIDAS EL PR     | ESENTE MES              |                                                                              |   |
| mis<br>procesos                      | resete  | Mi CPC<br>Gremios afiliados<br>Imprimir RUP<br>Actualizar Datos | •         |                         |                     |                         |                                                                              |   |
| datos<br>generales contactos         | Conveni | )<br>los<br>idos                                                |           |                         |                     |                         |                                                                              |   |
| ITS                                  |         |                                                                 |           |                         |                     |                         |                                                                              |   |
|                                      |         |                                                                 |           |                         |                     |                         |                                                                              | Ø |
|                                      |         |                                                                 | Cop       | yright © 2008 - 2022 \$ | Servicio Nacional d | e Contratación Pública. |                                                                              |   |

#### Imagen 20

A continuación en la pantalla "Información CPC" diríjase a la pestaña "Medicamentos (SICM)" y seleccione el enlace de "Actualización". IMAGEN 21

|                         | į           | COMPRAS     PUBLICAS      | Sistema Oficial de Contra                                  | atación Pú            | blica         | GOBIERN<br>LA REPU                                    | IO NACIONAL DE<br>BLICA DEL ECUADOR |                   |
|-------------------------|-------------|---------------------------|------------------------------------------------------------|-----------------------|---------------|-------------------------------------------------------|-------------------------------------|-------------------|
| eves 24 de Febrer       | o del 2     | 022 08:43                 |                                                            |                       | RUC: 1723A    | Empresa: REBECA                                       | Usuario: Rebeca123                  | [ Cerrar Sesión ] |
|                         |             | Inicio Datos Ge           | nerales Consultar Administración Mi Catálogo               | Reclamos              |               |                                                       |                                     |                   |
| Formación C<br>PRODUCTO | PC<br>S MEE | DICAMENTOS(SICM)          |                                                            |                       |               |                                                       |                                     |                   |
|                         | Para la     | actualización del listado | de medicamentos diríjase al siguiente enlace ACTUALIZACIÓN |                       |               |                                                       |                                     |                   |
|                         |             |                           | MIS MEDICAMENTOS                                           |                       |               |                                                       |                                     |                   |
|                         | #           | СЛМ                       | Denominación Común Internacional (DCI)                     | Forma<br>Farmacéutica | Concentración | Presentación                                          | Fichas del<br>Medicamento           |                   |
|                         | 1           | A11GA01LPR088A8           | Ácido ascórbico (Vitamina C)                               | Líquido parenteral    | 100 mg/mL     | Caja x ampolla(s) x 5<br>mL                           | Visualizar                          |                   |
|                         | 2           | J05AB01SOR283X0           | Aciclovir                                                  | Sólido oral           | 800 mg        | Caja x blister/ristra                                 | Visualizar                          |                   |
|                         | 3           | J05AF06LOR144X0           | Abacavir - Líquido oral- 20 mg/mL                          | Líquido oral          | 20 mg/mL      | Caja x frasco x 100<br>mL (mínimo) con<br>dosificador | Visualizar                          |                   |
|                         |             |                           |                                                            |                       |               |                                                       |                                     |                   |
| A Regroe                |             |                           |                                                            |                       |               |                                                       | - Imprimir                          |                   |
| - Kegres                |             |                           |                                                            |                       |               |                                                       | C amproxim                          |                   |

#### Imagen 21

El sistema se dirige a la pantalla "Registro de Medicamentos", en la cual el proveedor puede actualizar el/los productos a proveer de MEDICAMENTOS, donde se visualizará: "SELECCIONE PRODUCTO, CÓDIGO ATC, NOMBRE GENÉRICO/DENOMINACIÓN COMÚN INTERNACIONAL, FORMA FARMACÉUTICA, CONCENTRACIÓN Y PRESENTACIÓN". Para guardar los medicamentos seleccionados presione la opción "Aumentar Producto". IMAGEN 22

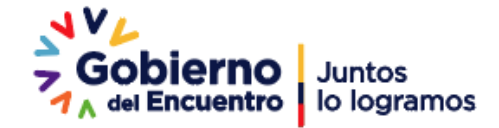

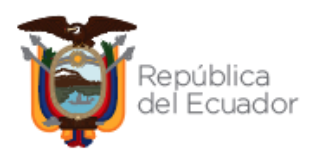

| o de Medicamei           | itos                     |                                        |                      |               |                                                                      |                                              |
|--------------------------|--------------------------|----------------------------------------|----------------------|---------------|----------------------------------------------------------------------|----------------------------------------------|
| a la revisión de las Fic | nas Técnicas dirijase al | siguiente enlace: Ver Fichas Técnicas  |                      |               |                                                                      |                                              |
| entar producto           |                          |                                        |                      |               | Digite ei n                                                          | ombre del producto a buscar: Nombre Generico |
| one Producto             | Código ATC               | Nombre Genérico/DCI                    | Forma Farmacéutica   | Concentración | Presentación                                                         | Fichas del Medicamento                       |
|                          | J05AF0                   | Abacavir - Liquido oral- 20 mg/mL      | Liquido oral         | 20 mg/mL      | Caja x frasco x 100 mL (mínimo) con dosificador                      | Visualizar                                   |
|                          | J05AF0                   | Abacavir - Sólido oral- 300 mg         | Sólido oral          | 300 mg        | Caja x blister/ristra/frasco dosis personal, no envase hospitalario. | Visualizar                                   |
| 2                        | S01EC0                   | Acetazolamida                          | Sólido oral          | 250 mg        | Caja x blister/ristra                                                | Visualizar                                   |
| 0                        | V03AB2                   | Acetilcisteína                         | Líquido parenteral   | 100 mg/mL     | Caja x ampolla(s) x 3 mL                                             | Visualizar                                   |
|                          | J05AB0                   | Aciclovir                              | Sólido oral          | 800 mg        | Caja x blister/ristra                                                | Visualizar                                   |
| 0                        | J05AB0                   | Aciclovir                              | Sólido parenteral    | 250 mg        | Caja x vial (es)                                                     | Visualizar                                   |
|                          | J05AB0                   | Aciclovir                              | Sólido oral          | 200 mg        | Caja x blister/ristra                                                | Visualizar                                   |
|                          | J05AB0                   | Aciclovir                              | Líquido oral         | 200 mg/5 MI   | Caja x frasco x 100 mL (mínimo) con dosificador                      | Visualizar                                   |
|                          | J05AB0                   | Aciclovir                              | Sólido oral          | 400 mg        | Caja x blister/ristra                                                | Visualizar                                   |
|                          | S01AD0                   | Aciclovir                              | Semisólido oftálmico | 3 %           | Caja × tubo × 5 g                                                    | Visualizar                                   |
|                          | B01AC0                   | Ácido acetil salicílico                | Sólido oral          | 100 mg        | Caja × blister/ristra                                                | Visualizar                                   |
|                          | N02BA0                   | Ácido acetil salicílico                | Sólido oral          | 500 mg        | Caja × blister/ristra                                                | Visualizar                                   |
| 0                        | M05BA0                   | Ácido alendrónico (Alendronato sódico) | Sólido oral          | 70 mg         | Caja × blister/ristra                                                | Visualizar                                   |
|                          | A11GA0                   | Ácido ascórbico (Vitamina C)           | Liquido parenteral   | 100 mg/mL     | Caja x ampolla(s) x 5 mL                                             | Visualizar                                   |
|                          | B03BB0                   | Ácido fólico                           | Sólido oral          | 5 mg          | Caja x blister/ristra/frasco dosis personal, no envase hospitalario. | Visualizar                                   |
| a del 1 al 15 de 855     |                          |                                        |                      |               |                                                                      |                                              |
| Siguiente                | in                       |                                        |                      |               |                                                                      |                                              |

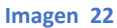

En la parte inferior de la pantalla "Registro de Medicamentos" se visualizaran los medicamentos actualizados, una vez validados seleccionamos la opción "Terminar Actualización". IMAGEN 23

| Para la revisión de las Fich                 | as Técnicas dirijase al | siguiente enlace: Ver Fichas Técnicas  |                      |                    |                                                                      |                                              |
|----------------------------------------------|-------------------------|----------------------------------------|----------------------|--------------------|----------------------------------------------------------------------|----------------------------------------------|
| umentar producto                             |                         |                                        |                      |                    | Digite el n                                                          | ombre del producto a buscar: Nombre Generico |
| cione Producto                               | Código ATC              | Nombre Genérico/DCI                    | Forma Farmacéutica   | Concentración      | Presentación                                                         | Fichas del Medicamento                       |
|                                              | J05AF0                  | Abacavir - Líquido oral- 20 mg/mL      | Líquido oral         | 20 mg/mL           | Caja x frasco x 100 mL (mínimo) con dosificador                      | Visualizar                                   |
|                                              | J05AF0                  | Abacavir - Sólido oral- 300 mg         | Sólido oral          | 300 mg             | Caja x blister/ristra/frasco dosis personal, no envase hospitalario. | Visualizar                                   |
| 2                                            | S01EC0                  | Acetazolamida                          | Sólido oral          | 250 mg             | Caja x blister/ristra                                                | Visualizar                                   |
|                                              | V03AB2                  | Acetilcisteína                         | Líquido parenteral   | 100 mg/mL          | Caja x ampolla(s) x 3 mL                                             | Visualizar                                   |
| 2                                            | J05AB0                  | Aciclovir                              | Sólido oral          | 800 mg             | Caja x blister/ristra                                                | Visualizar                                   |
|                                              | J05AB0                  | Aciclovir                              | Sólido parenteral    | 250 mg             | Caja x vial (es)                                                     | Visualizar                                   |
| 2                                            | J05AB0                  | Aciclovir                              | Sólido oral          | 200 mg             | Caja x blister/ristra                                                | Visualizar                                   |
|                                              | J05AB0                  | Aciclovir                              | Líquido oral         | 200 mg/5 MI        | Caja x frasco x 100 mL (mínimo) con dosificador                      | Visualizar                                   |
|                                              | J05AB0                  | Aciclovir                              | Sólido oral          | 400 mg             | Caja × blister/ristra                                                | Visualizar                                   |
|                                              | S01AD0                  | Aciclovir                              | Semisólido oftálmico | 3 %                | Caja × tubo × 5 g                                                    | Visualizar                                   |
|                                              | B01AC0                  | Ácido acetil salicílico                | Sólido oral          | 100 mg             | Caja × blister/ristra                                                | Visualizar                                   |
|                                              | N02BA0                  | Ácido acetil salicílico                | Sólido oral          | 500 mg             | Caja × blister/ristra                                                | Visualizar                                   |
|                                              | M05BA0                  | Ácido alendrónico (Alendronato sódico) | Sólido oral          | 70 mg              | Caja x blister/ristra                                                | Visualizar                                   |
| 2                                            | A11GA0                  | Ácido ascórbico (Vitamina C)           | Liquido parenteral   | 100 mg/mL          | Caja x ampolla(s) x 5 mL                                             | Visualizar                                   |
|                                              | B03BB0                  | Ácido fólico                           | Sólido oral          | 5 mg               | Caja x blister/ristra/frasco dosis personal, no envase hospitalario. | Visualizar                                   |
| tos del 1 al 15 de 855<br><u>Siguiente</u> F | in                      |                                        |                      |                    |                                                                      |                                              |
| 01EC0                                        |                         | Acetazolamida - Sólido ora             | Prod<br>al - 250 mg  | luctos Registrados |                                                                      |                                              |
| 5A80                                         |                         | Aciclovir - Sólido oral - 200          | ) mg                 |                    |                                                                      |                                              |
| inar Actualizacion                           |                         |                                        |                      |                    |                                                                      |                                              |

Presionamos aceptar en el mensaje de validación. IMAGEN 24

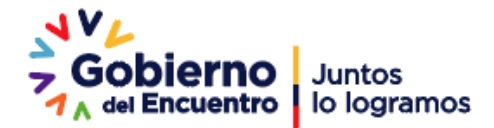

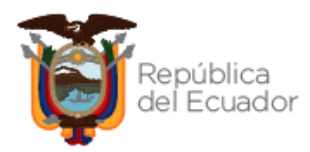

| pruebas.compraspublicas.gob.ec Actualizado correctamente Aceptar |
|------------------------------------------------------------------|
|                                                                  |

Imagen 24

Para verificar que se hayan registrado los medicamentos agregados diríjase a pestaña "Datos Generales" opción "Mi CPC", sección "Medicamentos (SICM)". IMAGEN 25

| But were 24 de Rebrero de 2022 ( 99:05)       BUC: 3723A   Empresa: REBECA   Usuaries Rebeca:12] [Cerrar: Sestion]       CPC       BUC: 3723A   Empresa: REBECA   Usuaries Rebeca:12] [Cerrar: Sestion]       Image: Section 2   Section 2                                                                                                    |         |            |                               |                                                           |                      |               |                                                    |                                           |
|----------------------------------------------------------------------------------------------------|---------|------------|-------------------------------|-----------------------------------------------------------|----------------------|---------------|----------------------------------------------------|-------------------------------------------|
| Enclose     Dates Ganerales     Consultar     Administración     Mi Catálogo     Reclamos       CPC                                                                                                    | Jueves  | 24 de F    | ebrero de 2022   09:05        |                                                           |                      | RUC: 1723A    | Empresa: REBECA   Usua                             | rio: Rebeca123   [ <u>Cerrar Sesión</u> ] |
| CPC BRCAREITOS (SICIN)                                                                                                    |         |            |                               | Inicio Datos Generales Consultar Administración           | Mi Catálogo Reclamos |               |                                                    |                                           |
|                                                                                                    | CPC     |            |                               |                                                           |                      |               |                                                    |                                           |
| Para la actualización del lasado de medicamentos diriges al siguiente entoce: <u>ACTUALIZACIÓN</u> INIS MEDICAMENTOS <u> <sup>1</sup>             CUM             Denominación Común Internacional (DCI)             Forma Farmacéutica             Concentración             Presentación             Fichas del Medicamento             Visualizar             Z             JOSAB0150R1400             Actualización             Actualización             Actualización             Z             JOSAB0150R1400             Actualización             Actualización             JosaB0150R1400             Actualización             JosaB0150R1400             Actualización             Z             JOSAB0150R1400             Actualización             Actualización             Sóldo oral             Z00 mg             Cuga x teleministra             Visualizar             Visualizar             Actualización             Sóldo oral             Z00 mg             Cuga x teleministra             Visualizar             Visualizar             Visualizar             Actualización             Sóldo oral             Z00 mg             Cuga x teleministra             Visualizar             Visualizar             Visualizar             Sóldo oral             Z00 mg             Cuga x teleministra             Visualizar             Visualizar             Visualizar             Visualizar             Visualizar             Sóldo oral             Z00 mg             Cuga x teleministra             Visualizar             Visualizar             Vi</u> | ODUCTOS | MEDICAM    | ENTO S(SICM)                  |                                                           |                      |               |                                                    |                                           |
| Para la actuatación del latado de medicamentos dejase al siguiente enlace: <u>CONTENTENTENTENTENTENTENTENTENTENTENTENTEN</u>                                                                                                    |         |            |                               |                                                           |                      |               |                                                    |                                           |
| Pre a subsected to the leaded the medical metric and preve a signerite the medic of the declaments                                                                                                    |         |            |                               |                                                           |                      |               |                                                    |                                           |
| F         CVM         Denominación Común Internacional (DCD)         Forma Farmacientos         Concentración         Presentación         Fichas del Medicamento           1         A110A01/P08848         Ácido ascótico (Vtamma C)         Liguido parenteral         100 mg/mL         Caja x ampolicija 5 mL         Vasuatori           2         J05A80150R14800         Acidovir         Skido oral         200 mg         Caja x telesimistra         Vasuatori           3         J05A80150R14800         Acidovir         Skido oral         200 mg         Caja x telesimistra         Vasuatori           4         J05A980150R14400         Acidovir - Liguido oni-20 mg/mL         Liguido oni-20 mg/mL         Caja x telesimistra         Vasuatori           5         Sciencestration         Skido oral         20 mg/mL         Caja x telesimistra         Vasuatori           6         Sciencestration         Skido oral         250 mg         Caja x telesimistra         Vasuatori                                                                                                    | U Para  | la actuali | zación del listado de medicar | ientos dirijase ai siguiente enlace. <u>ACTUACIZACIÓN</u> |                      |               |                                                    |                                           |
| A         CUM         Denominación Común Internacional (IOC)         Forma Farmachitica         Concentración         Presentación         Fichas del Medicamento           1         AFL0AD1LFR08884         Ácido ascóritoco (Vitamia C)         Líquido parenteral         100 ng/m.         Caga x ampolaçio y 5 m.         Vanatare           2         J05A59150F1400         Ácido ascóritoco (Vitamia C)         Sóldo oral         200 ng         Caga x Ampolaçio y 5 m.         Vanatare           3         J05A69150F1400         Ácido vari         Sóldo oral         800 ng         Caga x Miserioritara         Vanatare           4         J05AF8051400         Ácadare         Líquido paral         20 ng/m.         Caga x Miserioritara         Vanatare           5         Sóldo oral         20 ng/m.         Caga x Miserioritara         Vanatare                                                                                                    |         |            |                               |                                                           |                      |               |                                                    |                                           |
| F         CUM         Denominación Común Internacional (IDCI)         Forma Farmacéutica         Concentración         Presentación         Fichas del Medicamento           1         A110A01LPR088A8         Ácido ascórbice (Vitamina C)         Liquido pannteral         100 mg/mL         Caja x ampolaçía y 5 mL         Visualizar           2         J05A80150R14500         Accitovir         Sidido oral         200 mg         Caja x x Midentristra         Visualizar           3         J05A80150R23330         Accitovir         Sidido oral         200 mg         Caja x Midentristra         Visualizar           4         J05A80150R23300         Accitovir - Liquido oral- 20 mg/mL         Liquido oral         20 mg/mL         Caja x Midentristra         Visualizar           5         Sidido oral         200 mg/mL         Caja x Midentristra         Visualizar           6         Sidido oral         250 mg         Caja x Midentristra         Visualizar                                                                                                    |         |            |                               | MIS MEDICAMENTOS                                          | 5                    |               |                                                    |                                           |
| 1         A110.001/P008848         Ácido asocholos (Vitamina C)         Líquido prenteral         100 mg/mL         Caja x ampola(s) x 5 mL         Vasuatzar           2         J05A80150R4800         Ácolovir         Söldo oral         200 mg         Caja x tabletimitra         Vasuatzar           3         J05A80150R28300         Accitovir         Söldo oral         200 mg         Caja x tabletimitra         Vasuatzar           4         J05A80150R28300         Accitovir         Soldo oral         200 mg         Caja x tabletimitra         Vasuatzar           5         S0EC0150R16800         Accitaviro nul-         Soldo oral         200 mg/mL         Caja x tabletimitra         Vasuatzar           5         S0EC0150R16800         Accitaviro nul-         Soldo oral         250 mg         Caja x tabletimitra         Vasuatzar                                                                                                    |         | #          | CUM                           | Denominación Común Internacional (DCI)                    | Forma Farmacéutica   | Concentración | Presentación                                       | Fichas del Medicamento                    |
| 2         UdSABD1SQR14800         Accidovir         Siddo oral         200 mg         Cape x Miderinistra         Valuator           3         J05AB01SQR2800         Accidovir         Siddo oral         800 mg         Cape x Miderinistra         Valuator           4         J05AP0EQR14400         Accidovir         Cape x Miderinistra         Valuator           5         Siddo oral         20 mg/mL         Cape x Miderinistra         Valuator           6         Siddo oral         20 mg/mL         Siddo oral         20 mg/mL         Cape x Miderinistra         Valuator                                                                                                    |         | 1          | A11GA01LPR088A8               | Ácido ascórbico (Vitamina C)                              | Líquido parenteral   | 100 mg/mL     | Caja x ampolla(s) x 5 mL                           | <u>Visualizar</u>                         |
| 3         0.05A8015082300         Acciovr         Siddo oral         800 mg         Capax kidentifiera         Visuator           4         J05A716LOR14400         Abacevir - Lipudo oral- 20 mg/mL         Lipudo oral         20 mg/mL         Capa x fission 50 mg/mL         Visuator           5         S054015001E8000         Acataziameta         Siddo oral         250 mg/mL         Capa x fission 50 mg/mL         Visuator                                                                                                    |         | 2          | J05AB01SOR148X0               | Aciclovir                                                 | Sólido oral          | 200 mg        | Caja x blister/ristra                              | <u>Visualizar</u>                         |
| 4         J05A706L0R144X0         Abscavir - Liquido oral-20 mp/mL         Liquido oral         20 mp/mL         Cas x fissos x 100 mL<br>(minimo) con dos/ficador           5         S01EC0150R165X0         Acetazolamida         Sólédo oral         250 mp         Cas x fissos fissos                                                                                                    |         | 3          | J05AB01SOR283X0               | Aciclovir                                                 | Sólido oral          | 800 mg        | Caja x blister/ristra                              | Visualizar                                |
| 5 S01EC01SOR165X0 Acetazolamida Sóldo oral 250 mg Caja x bilster/ristra Visualizar                                                                                                    |         | 4          | J05AF06LOR144X0               | Abacavir - Líquido oral- 20 mg/mL                         | Líquido oral         | 20 mg/mL      | Caja x frasco x 100 mL<br>(mínimo) con dosificador | Visualizar                                |
|                                                                                                    |         | 5          | S01EC01SOR165X0               | Acetazolamida                                             | Sólido oral          | 250 mg        | Caja x blister/ristra                              | <u>Visualizar</u>                         |
|                                                                                                    |         |            |                               |                                                           |                      |               |                                                    |                                           |
|                                                                                                    |         |            |                               |                                                           |                      |               |                                                    |                                           |
|                                                                                                    |         |            |                               |                                                           |                      |               |                                                    |                                           |
|                                                                                                    |         |            |                               |                                                           |                      |               |                                                    |                                           |

#### Imagen 25

# 7. Agregar CPC:

En el caso de requerir la actualización del Clasificador Central de Productos (CPC), lo puede realizar a través de los siguientes canales:

1. En la página principal del Sistema Oficial de Contratación del Estado (SOCE), a través de "Trámite rápido", el cual lo puede ubicar en la parte inferior derecha, seleccione la actualización del CPC y escriba el número de CPC que requiere actualizar. IMAGEN 26

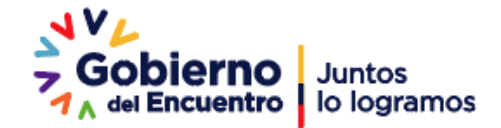

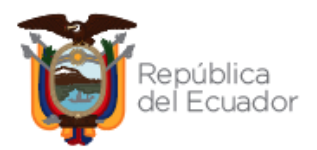

0

|                        |                                     |                        | Sistema Oficial de Contratación Públ                         |                                                  |                                                                                                    |
|------------------------|-------------------------------------|------------------------|--------------------------------------------------------------|--------------------------------------------------|----------------------------------------------------------------------------------------------------|
|                        | Lunes 21 de Febrero de 2022   10:06 | 1                      | R                                                            | RUC: 1727745893001   Empresa: CREATIVIDAD   Usua | irio: EDUARDOCOBRA   [ <u>Cerrar Sesión</u> ]                                                                                                    |
| »Escritorio            |                                     | Inicio Datos Generales | Consultar Administración Mi Catálogo Reclamos                |                                                  |                                                                                                    |
| ACCESOS DIRECTOS A APL | LICACIONES                          |                        | INVITACIONES RECIBIDAS EL PRESENTE MES                       |                                                  |                                                                                                    |
| mis<br>procesos        | Contrashs                           |                        |                                                              |                                                  |                                                                                                    |
| datos<br>penerales     | Convertings<br>Sontactos            |                        |                                                              |                                                  |                                                                                                    |
|                        |                                     |                        |                                                              |                                                  |                                                                                                    |
|                        |                                     |                        | Copyright @ 2008 - 2022 Servicio Nacional de Contratación Pú | blice.                                           |                                                                                                    |
|                        |                                     |                        |                                                              |                                                  |                                                                                                    |
|                        |                                     |                        |                                                              |                                                  | Tepo de Actualización:<br>A de unitaria refer: 0<br>Actualización Dela Contradación (Nornán de hornamienta)<br>Actualización (Nornán de hornamienta) 0<br>Actualización (Nornán de hornamienta) 0 |
|                        |                                     |                        |                                                              |                                                  | Detalle de Actualización                                                                                                    |

Imagen 26

2. A través del Call Center 1800-326677.

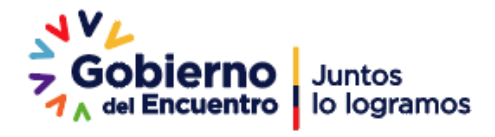